# **Format Conversion Tool**

Operation Manual for Users

Ver. 7.0 07/09/2024

# Changes and status paragraphs

| Revision | Date       | Modified or         | Reason for change                                                                                                    |
|----------|------------|---------------------|----------------------------------------------------------------------------------------------------|
|          |            | added paragraphs    |                                                                                                    |
| 1.0      | 10/03/2016 | Creation            | -                                                                                                    |
| 1.1      | 18/03/2016 | 6.3                 | Wrote KMZ output file format specification.                                                                                                    |
| 1.2      | 14/06/2016 | 2,4.5               | Wrote the output conditions of the KMZ.                                                                                                    |
| 2.0      | 26/11/2016 | 2                   | Wrote the Binary Format of GPM product,<br>which is available to convert into other<br>formats.<br>Wrote the GCOM-W product. It is available<br>to convert into NetCDF format.<br>Condition to convert was changed. |
| 2.0      | 26/11/2016 | 4.2                 | Wrote the manual about colorbar setting screen.                                                                                                    |
| 2.0      | 26/11/2016 | 4.5                 | Wrote the button to set colorbar.                                                                                                    |
| 2.0      | 26/11/2016 | 4.6                 | Wrote the explanation about colorbar setting screen.                                                                                                    |
| 2.0      | 26/11/2016 | 6.1                 | Wrote NetCDF format which is outputted.                                                                                                    |
| 2.0      | 26/11/2016 | 6.3.2               | Wrote the output setting parameters.                                                                                                    |
| 2.0      | 26/11/2016 | 8.1.1               | Wrote "GSMaP Daily Rainfall in 0.25、<br>0.1-deg(Binary)" to GPM product.                                                                                                    |
| 2.0      | 26/11/2016 | 8.2                 | Wrote colorbar.                                                                                                    |
| 2.0      | 26/11/2016 | -                   | Moved Section 8.1 to Appendix A.                                                                                                    |
| 2.0      | 26/11/2016 | -                   | Moved Section 8.2 to Appendix B.                                                                                                    |
| 3.0      | 20/6/2017  | 4.5<br>Figure.5     | Wrote "DPR Daily L3" KuNS product which is outputted.                                                                                                    |
| 3.0      | 20/6/2017  | 4.1                 | Changed the version of the tool.                                                                                                    |
| 3.0      | 20/6/2017  | 4.2, 4.3            | Corrected of errors. $\lceil Run \rfloor$ was changed to $\lceil Exec \rfloor$ .                                                                                                    |
| 3.1      | 21/7/2017  | 4.1                 | Changed the version of the tool.                                                                                                    |
| 3.1      | 21/7/2017  | -                   | We have released the data format conversion<br>tool v3.1 to solve a bug of memory leak in<br>trying GSMaP binary data conversion.                                                                                   |
| 3.1      | 21/7/2017  | Appendix B<br>1.1.4 | Corrected of errors. 「GSMaP Monthly L3」<br>was changed to 「DPR Monthly L3」                                                                                                    |
| 3.2      | 29/7/2019  | 6.3.3               | Fixed the linked URL                                                                                                    |
| 3.3      | 24/9/2019  | 5.1, 5.2            | Fixed the linked URL                                                                                                    |
| 4.0      | 12/3/2020  | 1                   | Added AQUA product and NetCDF format to description.                                                                                                    |
| 4.0      | 12/3/2020  | 2                   | Aqua products added to target products.                                                                                                    |
| 4.0      | 12/3/2020  | 4.1                 | Changed the version of the tool.                                                                                                    |
| 4.0      | 12/3/2020  | 4.1,4.2,4.3,4.5     | Added a modified screen with the addition of Aqua products.                                                                                                    |
| 4.0      | 12/3/2020  | 5.1,5.2             | Modify the link destination with the addition of Aqua products.                                                                                                    |
| 4.0      | 12/3/2020  | 6.1                 | Modify the output file with the addition of                                                                                                    |

|     |            |                   | Aqua products.                                                                                                  |
|-----|------------|-------------------|----------------------------------------------------------------------------------------------------|
| 4.0 | 12/3/2020  | 6.2,6.3           | With the addition of Aqua products, modify<br>GeoTIFF output specifications and KMZ                             |
|     |            |                   | output specifications.                                                                                          |
| 4.0 | 12/3/2020  | 7.1,7.2           | With the addition of Aqua products, modify<br>the use cases in the image viewer and GIS                         |
|     |            |                   | software.                                                                                                    |
| 5.0 | 29/3/2021  | 1                 | Added GCOM-C products as tools.                                                                                 |
| 5.0 | 29/3/2021  | Table 1           | Added GCOM-C products to the list of products to be converted.                                                  |
| 5.0 | 29/3/2021  | 3                 | Removed Windows 8 from supported OS.                                                                            |
| 5.0 | 29/3/2021  | 4.1               | Change the version of the tool.                                                                                 |
|     |            |                   | v4.0→v5.0                                                                                                    |
| 5.0 | 29/3/2021  | 4.26              | Added a note about the output of GCOM-C products.                                                               |
| 5.0 | 29/3/2021  | 5.1               | Added the source of input files for GCOM-C products.                                                            |
| 5.0 | 29/3/2021  | 5.2               | Added the link destination of the input file format of GCOM-C products.                                         |
| 5.0 | 29/3/2021  | 6.1               | Added the output file name of GCOM-C product.                                                                   |
| 5.0 | 29/3/2021  | 6.2.1<br>Table 12 | Added the output specifications of the header                                                                   |
| 5.0 | 29/3/2021  | 6.2.2             | Added the output specifications of the data<br>part of GCOM-C products.                                         |
| 5.0 | 29/3/2021  | 7                 | Added use cases for GCOM-C products.                                                                            |
| 6.0 | 28/10/2021 | 4.1               | Change the version of the tool due to the version upgrade (V7) of the GPM / DPR product.<br>$v_5 \to v_6 \to 0$ |
| 7.0 | 27/00/2024 | 2                 | Addad Windows 11 to the list of supported                                                                       |
| 7.0 | 27/09/2024 | 5                 | operating systems.                                                                                              |
| 7.0 | 27/09/2024 | 4.1               | Changed the tool version to support<br>Windows 11. $V6.0 \rightarrow v7.0$                                      |

| 1. Introduction                                    | 1  |
|----------------------------------------------------|----|
| 2. Conversion target products                      | 2  |
| 3. Supported operating systems (OSs)               | 2  |
| 4. Operation description                           | 3  |
| 4.1 Basic procedures of the Format Conversion Tool | 3  |
| 4.2 Format conversion process (basic)              | 5  |
| 4.3 Main screen                                    | 9  |
| 4.4 Folder selection screen                        |    |
| 4.5 Options screen                                 | 11 |
| 4.6 Colorbar setting screen                        |    |
| 4.7 Help screen                                    | 17 |
| 5. Input file                                      | 18 |
| 5.1 List of URL to get input files                 |    |
| 5.2 List of URL written about input file format    |    |
| 6. Output file                                     | 18 |
| 6.1 Output file name                               |    |
| 6.2 GeoTIFF Output Specification                   |    |
| 6.2.1 GeoTIFF header part output specification     |    |
| 6.2.2 GeoTIFF data part output specification       |    |
| 6.3 KMZ output specification                       | 24 |
| 6.3.1 KML output specification                     |    |
| 6.3.2 TIFF Output specification                    | 25 |
| 6.4 NetCDF Output specification                    |    |
| 7. Examples of using Format Conversion Tool        | 27 |
| 7.1 Use by GIS Software                            |    |
| 7.2 Use by GIS Software                            |    |

# 1. Introduction

This documentation explains how to use Format Conversion Tool.

Format Conversion Tool is used to convert Binary Format data such as HDF5/HDF4 to GeoTIFF format data and KMZ format data and NetCDF format data.

HDF Format is used for many JAXA's satellite products such as GPM, GCOM-W, AQUA, JASMES, GCOM-C.

HDF format is also used for satellite data. Because multidimensional arrays and database-like tables can be nested in HDF file. It is useful to handle data.

However, it is needed to install some softwares or libraries for reading HDF product, so it is too hard for the general user to use HDF product (Fig. 1).

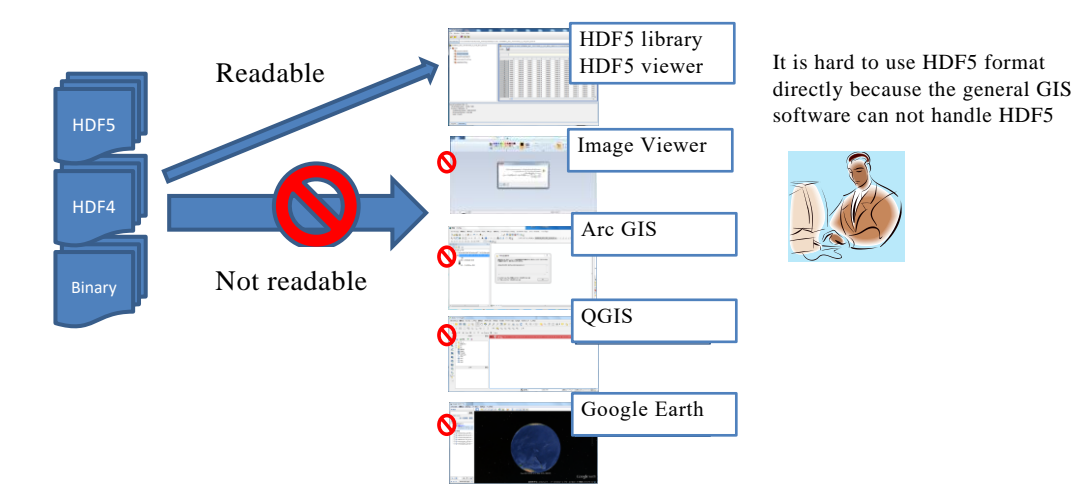

Fig. 1 HDF Data Handling without Format Conversion

User get to use GPM products in GeoTIFF or KMZ or NetCDF to view, edit or analyze the GIS information by using GIS software such as ArcGIS, QGIS, Google Earth and Image Viewers. If user use Format Conversion tool, GPM Data can be used more fields (Fig. 2).

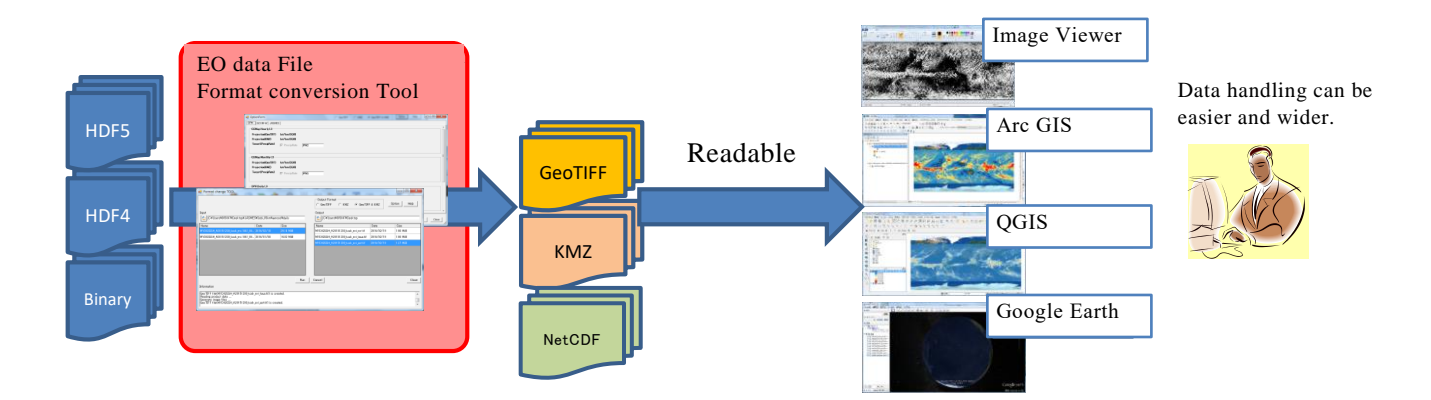

Fig. 2 Expanding Data Utilization after Format Conversion

# 2. Conversion target products

The conversion target products are listed in Table 1.

| Target products *1 | Input format | Output format  |
|--------------------|--------------|----------------|
| CDM and the sta    | HDF5         | GeoTIFF        |
| GPM products       | Binary       | KMZ            |
|                    |              | GeoTIFF        |
| GCOM-W products    | LIDE5        | TIFF + TEXT *2 |
|                    | през         | KMZ            |
|                    |              | NetCDF         |
| LASMES and ducts   | HDF4         | GeoTIFF        |
| JASMES products    | Binary       | KMZ            |
|                    |              | GeoTIFF        |
| AOUA products      | HDF5         | TIFF + TEXT *2 |
| AQUA products      | IIDI'J       | KMZ            |
|                    |              | NetCDF         |
| GCOM-C products    | HDF5         | GeoTIFF        |

Table 1 List of conversion target products

\*1 The details of conversion target products are written in appendix A.

\*2 It is available only L1 and L2 product.

# 3. Supported operating systems (OSs)

The OSs supported by the Format Conversion Tool are listed below.

➢ Windows 11, Windows 10

# 4. Operation description

The basic procedures of the Format Conversion Tool are listed in "4.1," quick explanation of Format conversion process(basic) are listed in "4.2" and detailed explanations of each screen are listed in "4.3-4.6."

## 4.1 Basic procedures of the Format Conversion Tool

- ① Execute FormatConversionTool Setup v7.0.exe
- ② Click "Yes" button on the following page.

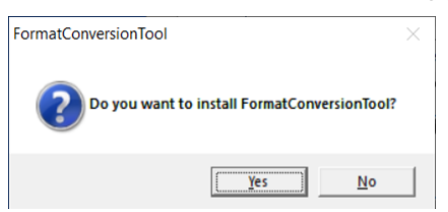

③ If .NET Framework, Visual C++ 14 Runtime Libraries(v142) is not installed, the following dialog is displayed. Click the "Install" button. You may need to restart after installation.

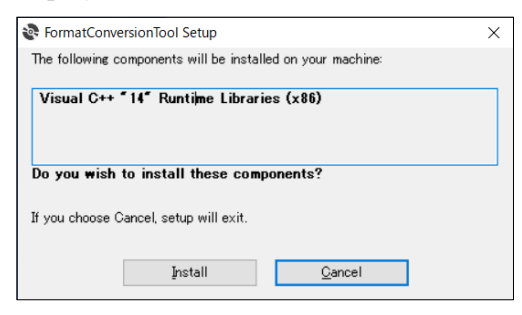

④ Click "Next" button on Setup Wizard page.(When restarting, it is necessary to perform ①.)

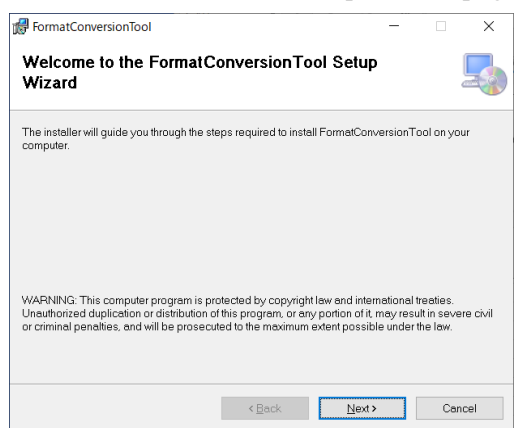

(5) Click "Next" button on Select Installation Folder page.

| 🕼 FormatConversionTool                                                                   | -       |                  | ×    |
|------------------------------------------------------------------------------------------|---------|------------------|------|
| Select Installation Folder                                                               |         |                  | -    |
| The installer will install FormatConversionTool to the following folder.                 |         |                  |      |
| To install in this folder, click "Next". To install to a different folder, enter it belo | ow or c | lick "Brow       | se". |
| Eolder:                                                                                  |         |                  |      |
| C:¥Program Files (x86)¥FormatConversionTool¥                                             |         | Browse.          |      |
|                                                                                          |         | <u>D</u> isk Cos | t    |
| Install FormatConversionTool for yourself, or for anyone who uses                        | this c  | omputer:         |      |
| ● Everyone                                                                               |         |                  |      |
| ⊖Just <u>m</u> e                                                                         |         |                  |      |
| < Back Next >                                                                            |         | Car              | icel |

6 Click "Next" button on Confirm Installation page.

| 🕼 FormatConversionTool                                                   | - |    | ×    |
|--------------------------------------------------------------------------|---|----|------|
| Confirm Installation                                                     |   |    | 5    |
| The installer is ready to install FormatConversionTool on your computer. |   |    |      |
| Click "Next" to start the installation.                                  |   |    |      |
|                                                                          |   |    |      |
|                                                                          |   |    |      |
|                                                                          |   |    |      |
|                                                                          |   |    |      |
|                                                                          |   |    |      |
|                                                                          |   |    |      |
|                                                                          |   |    |      |
|                                                                          |   |    |      |
| < <u>B</u> ack <u>Next</u> >                                             |   | Ca | ncel |

1 Click "Close" button on Installation Complete page.

| 🕼 FormatConversionTool               |                       |                     | -       |     | ×   |
|--------------------------------------|-----------------------|---------------------|---------|-----|-----|
| Installation Complete                |                       |                     |         |     |     |
| FormatConversionTool has been succe  | essfully installed.   |                     |         |     |     |
| Click "Close" to exit.               |                       |                     |         |     |     |
|                                      |                       |                     |         |     |     |
|                                      |                       |                     |         |     |     |
|                                      |                       |                     |         |     |     |
| Please use Windows Update to check f | ior any critical upda | tes to the .NET Fre | imework | c   |     |
|                                      | < <u>B</u> ack        | <u>C</u> lose       |         | Can | cel |

# 4.2 Format conversion process (basic)

# ① Run FormatConversionTool.exe and launch this tool.

|   |                               | 😾 Format Conversion Tool                                                                                                    | – 🗆 ×       |
|---|-------------------------------|----------------------------------------------------------------------------------------------------|-------------|
| = | A [                           | Output Format       Image: Second FF       Image: Second FF       Image: | Option Help |
|   | Acrobat Reader DC             |                                                                                                    | Data Leta   |
|   | Alarms & Clock                | Name Date Size Name                                                                                                    | Date Size   |
|   | Audio Controls                |                                                                                                    |             |
|   | c                             |                                                                                                    |             |
|   | Calculator                    |                                                                                                    |             |
|   | Calendar                      |                                                                                                    |             |
|   | Camera                        |                                                                                                    |             |
|   | Cortana                       | Even Cancel                                                                                                    | Close       |
|   | E<br>X II - Liter 2010        | Information                                                                                                    |             |
|   | Explzh                        | It is displayed at run time progress, error, etc.                                                                                                    | ^           |
| 8 |                               |                                                                                                    |             |
| D | FormatConversion 个            |                                                                                                    | ~           |
|   | FormatConversionTooLexe<br>新規 |                                                                                                    |             |
| ø | 📙 Fuji Xerox 🗸 🗸              |                                                                                                    |             |
|   |                               | HP Client<br>Security                                                                                                    |             |
| Ö |                               |                                                                                                    |             |

② Press the "Options" button on the main screen. In the Options screen, set the output file projection method, physical quantity, and physical quantity prefix. (Optional)

| 💀 Format Conversion Tool                                      | – 🗆 X                                                         |
|---------------------------------------------------------------|---------------------------------------------------------------|
| Input                                                         | Output Format GeoTIFF KMZ TIFF+TEXT NetCDF Option Help Output |
| Name 💀 OptionForm                                             | - 🗆 X                                                         |
| GPM [GCOM-W] AQUA   JASMES  <br>Projection(KM2/ lat/lon (EQR) | Color bar setting                                             |
| Target 🔽 TPW TPW                                              | CLW CLW SSW ISSW SST_STD                                      |
| SST_RSR SST_RSR                                               | SND SND IV ONULOWE JOINLOWE IV SMC                            |
| SIC SIC                                                       |                                                               |
| AMSR <sup>*****</sup> ss Temperature                          |                                                               |
| Projection(GeoTIFF) 🙃 lat/lon (EQR) 🔿 polar stered            | North and South                                               |
| Project st/lon (EQR)                                          | Color bar setting                                             |
| It is disple Target IV BT H BT_H IV B                         | TV BTV                                                        |
| AMSR2 L3 Geophysical Data                                     |                                                               |
| Projection(GeoTIFF)                                           | North and South 🖃 Select projection                           |
| Projection(KMZ) lat/lon (EQR)                                 | Color bar setting                                             |
| Target 🔽 TPW TPW                                              | CLW CLW PRC PRC SSW SSW                                       |
| Prefix ♥ SST_STD SST_STD                                      | SST_RSR SST_RSR IF SND SND IF SND_SWE                         |
| SMC SMC                                                       | I⊽ SIC SIC                                                    |
|                                                               | Save Close                                                    |

③ Press the "Colorbar Setting" button in the Option and input the parameter of colorbar when it is outputted as KMZ format.

It is possible to omit.

| 📱 OptionForm        | - 🗆 X                                            | ]   |
|---------------------|--------------------------------------------------|-----|
| GPM   GCOM-W   AQUA | A JASMES                                         |     |
| Global              | ·                                                |     |
| Projection(GeoTIFF) | lat/lon (EQR)                                    |     |
| Projection(KMZ)     | lat/lon (EQR) Color bar setting                  |     |
| Target              | v chla chla v dpa dpar v lst llst v ndvi ndvi    |     |
|                     | v olst olst v par v ptw v ptw v rgb rgb          |     |
|                     |                                                  |     |
|                     | Version ColorbarSettingForm -                    | >   |
|                     | JASMES Global                                    | _   |
|                     | C chla                                           |     |
|                     |                                                  |     |
| Japan Area          | C Custom Min 0 Max 0 Type Linear 💌 Invalid value |     |
| Projection(GeoTIFF) | lat dpar                                         |     |
| Projection(KMZ)     | lat 🕫 Default                                    |     |
| Target              | C Custom Min 0 Max 0 Type Linear Invalid value   |     |
|                     | l <b>∽</b><br>Ist                                |     |
|                     | ✓ Operault                                       |     |
|                     | C Custom Min 0 Max 0 Type Linear 🔽 Invalid value |     |
|                     |                                                  |     |
|                     | Save                                             | ose |

④ In the main screen, select the output format (GeoTIFF, KMZ, TIFF+TEXT or NetCDF).

| 🔛 Format Conversion Tool                          |           |                                                                      | _      |       |
|---------------------------------------------------|-----------|----------------------------------------------------------------------|--------|-------|
| Input                                             |           | Output Format<br>↓ GeoTIFF ↓ KMZ ↓ TIFF+TEXT ↓ NetCDF<br>Output<br>↓ | Option | Help  |
| Name                                              | Date Size | Name                                                                 | Date   | Size  |
|                                                   | Exec      | Cancel                                                               |        | Close |
| Information                                       |           |                                                                      |        |       |
| It is displayed at run time progress, error, etc. |           |                                                                      |        | < >   |

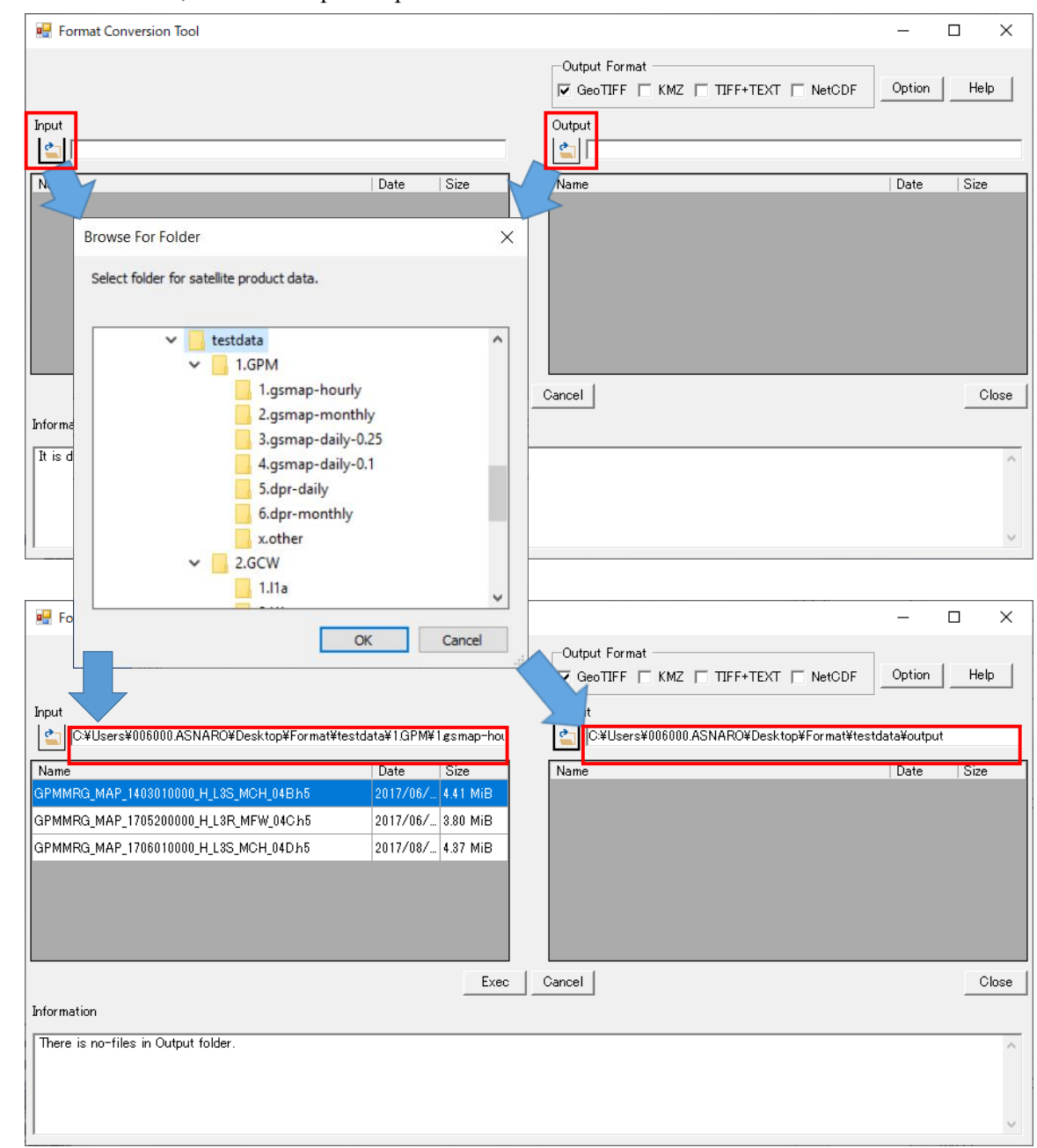

(5) In the main screen, select the input/output folders.

#### (6) Select conversion target file(s) from the main screen input file list and press "Exec"

| 🖳 Format Conversion Tool              |              |            | -                                                                                                    |       |
|---------------------------------------|--------------|------------|----------------------------------------------------------------------------------------------------|-------|
| Input                                 | tdata¥1.GPM¥ | 1gsmap-hou | Output Format GeoTIFF KMZ TIFF+TEXT NetCDF Option Output CitUsers¥006000ASNARO¥Desktop¥Format¥testdata¥output | Help  |
| Name                                  | Date         | Size       | Name Date                                                                                                    | Size  |
| GPMMRG_MAP_1403010000_H_L3S_MCH_04Bh5 | 2017/06/     | 4.41 MiB   |                                                                                                    |       |
| GPMMRG_MAP_1705200000_H_L3R_MFW_04Ch5 | 2017/06/     | 3.80 MiB   |                                                                                                    |       |
| GPMMRG_MAP_1706010000_H_L3S_MCH_04Dh5 | 2017/08/     | 4.37 MiB   |                                                                                                    |       |
|                                       |              |            |                                                                                                    |       |
|                                       |              | Exec       | Cancel                                                                                                    | Close |
| Information                           |              |            |                                                                                                    |       |
| There is no-files in Output folder.   |              |            |                                                                                                    | <     |

- \* For GCOM-C products, it takes time to output the file due to its large size. Please wait until complete is displayed in Information. You can shorten the output time by narrowing down the Target on the options screen.
- ⑦ The converted format files will be output to the output folder. (Complete)

| 🖳 Format Conversion Tool                                                                                                    |                        |                                                                                                    | — [                | ⊐ ×         |
|----------------------------------------------------------------------------------------------------|------------------------|----------------------------------------------------------------------------------------------------|--------------------|-------------|
| Input                                                                                                    | tdata¥1.GPM¥1gsmap-hou | Output Format<br>GeoTIFF KMZ TIFF+TEXT NetCDF<br>Output<br>C¥Users¥006000.ASNARO¥Desktop¥Format¥test | Option data¥output | Help        |
| Name                                                                                                    | Date Size              | Name                                                                                                 | Date               | Size        |
| GPMMRG_MAP_1403010000_H_L3S_MCH_04Bh5                                                                                                    | 2017/06/ 4.41 MiB      | GPMMRG_MAP_1403010000_H_L3S_MCH_04B_PRC.tif                                                          | 2020/03/           | . 24.73 MiB |
| GPMMRG_MAP_1705200000_H_L3R_MFW_04Ch5                                                                                                    | 2017/06/ 3.80 MiB      | GPMMRG_MAP_1705200000_H_L3R_MFW_04C_PRC.tif                                                          | 2020/03/.          | . 24.73 MiB |
| GPMMRG_MAP_1706010000_H_L3S_MCH_04D.h5                                                                                                    | 2017/08/ 4.37 MiB      | GPMMRG_MAP_1706010000_H_L3S_MCH_04D_PRC.tif                                                          |                    |             |
|                                                                                                    | Exec                   | Cancel                                                                                               |                    | Close       |
| Information                                                                                                    |                        |                                                                                                    |                    |             |
| GPMMRG_MAP_1706010000_H_L3S_MCH_04Dh5' is pro<br>It is GSMaP/Hourly-L3 Product.<br>Reading product data<br>Generate image files<br>GeoTIFF file(GPMMRG_MAP_1706010000_H_L3S_MCH_0 | cessing, now           |                                                                                                    |                    | ^           |

#### 4.3 Main screen

This is the screen for executing format conversions according to the selected mode.

Select the input file, the output format, and the output folder and pressing the Exec button. The converted format file will be output to the output folder.

A screenshot of the main screen is shown in Fig. 3, and descriptions of screen elements are listed in Table 2.

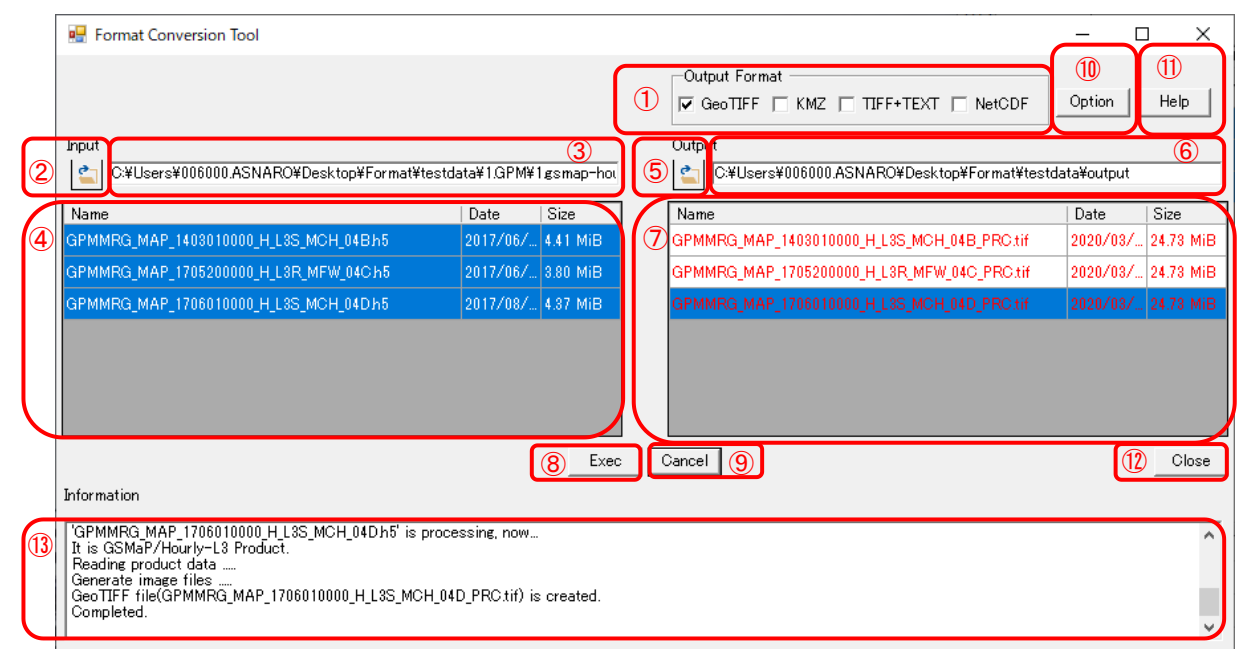

#### Fig. 3 Screenshot of the main screen

#### Table 2 Main screen elements

| No. | Name                   | Description                                                                                  |
|-----|------------------------|----------------------------------------------------------------------------------------------|
| 1   | Output format          | Selects the output file format (GeoTIFF, KMZ, TIFF+TEXT or NetCDF).                          |
|     | selection checkbox     |                                                                                              |
| 2   | Input folder selection | Opens the folder selection screen.                                                           |
|     | button                 |                                                                                              |
| 3   | Input folder box       | Displays the folder path selected in the folder selection screen.                            |
| 4   | Input file list        | It is possible to add to the list by dragging and dropping.                                  |
|     |                        | Multiple files can also be selected using Shift and Ctrl.                                    |
|     |                        | Displays a list of files in the selected folder path.                                        |
| 5   | Output folder          | Opens the folder selection screen.                                                           |
|     | selection button       |                                                                                              |
| 6   | Output folder box      | Displays the folder path selected in the folder selection screen.                            |
| 7   | Output file list       | It is possible to perform conversions by dragging and dropping from the list of input files. |
|     |                        | It is possible to change file name by choosing file.                                         |
|     |                        | Displays a list of files in the selected folder. (Black)                                     |
|     |                        | Displays the output files created after conversion. (Red)                                    |
| 8   | Exec button            | Runs the conversion process. Outputs converted files to the output folder based on the       |
|     |                        | input file and output format.                                                                |
| 9   | Cancel button          | Stops the conversion process.                                                                |
| 10  | Options button         | Opens the options screen.                                                                    |
| 11  | Help button            | Displays the help screen.                                                                    |
| 12  | Close button           | Exits tool.                                                                                  |
| 13  | Information box        | Displays the activity log and errors.                                                        |

#### 4.4 Folder selection screen

This is the screen for selecting folders. The selected folder will be reflected in the main screen's input folder and output folder.

A screenshot of the folder selection screen is shown in Fig. 4, and descriptions of screen elements are listed in Table 3.

| 1   |                    |   |
|-----|--------------------|---|
| v 🚺 | testdata           | ^ |
| ~   | 1.GPM              |   |
|     | 1.gsmap-hourly     |   |
|     | 2.gsmap-monthly    |   |
|     | 3.gsmap-daily-0.25 |   |
|     | 4.gsmap-daily-0.1  |   |
|     | 5.dpr-daily        |   |
|     | 6.dpr-monthly      |   |
|     | x.other            |   |
| ~   | 2.GCW              |   |
|     | 111-               |   |

Fig. 4 A screenshot of the folder selection screen

| No. | Name                 | Description                                                                                                    |
|-----|----------------------|----------------------------------------------------------------------------------------------------|
| 1   | Folder selection box | Selects the output folder.                                                                                                    |
| 2   | OK button            | Closes the folder selection screen.<br>Select the main screen input/output folder box to display the folder path, and all files contained in that path will be displayed as a list of input/output files. |
| 3   | Cancel button        | Closes the folder selection screen.                                                                                                    |

#### 4.5 Options screen

This screen is for setting the output file projection method, physical quantity, and physical quantity prefix (end character string of output file). When executing a conversion from the main screen, the format conversion process is run according to the settings in this screen.

Screenshots of the options screen are shown in Fig. 5, Fig. 6, Fig. 7, Fig. 8 and descriptions of screen elements are listed in Table 4.

| 🖳 OptionForm                           |                                |                   |                    |             |             | _          |     | × |
|----------------------------------------|--------------------------------|-------------------|--------------------|-------------|-------------|------------|-----|---|
| GPM GCOM-W AQUA                        | JASMES 1                       |                   |                    |             |             |            |     |   |
| GSMap Hourly L3                        |                                | •                 |                    |             |             |            |     | _ |
| 2 Projection(GeoTIFF)                  | lat/lon (EQR)                  |                   |                    |             |             |            |     |   |
| 3 Projection(KMZ)                      | lat/lon (EQR)                  | Color bar setting |                    |             |             |            |     |   |
| 5) Target(PrecipRate)                  | PrecipRate                     |                   |                    |             |             |            |     |   |
| GSMap Monthly L3                       |                                |                   |                    |             |             |            |     |   |
| Projection(GeoTIFF)                    | lat/lon (EQR)                  |                   |                    |             |             |            |     |   |
| Projection(KMZ)                        | lat/lon (EQR)                  | Color bar setting |                    |             |             |            |     |   |
| Target(PrecipRate)                     | PrecipRate PRO                 | )                 |                    |             |             |            |     |   |
| DPR Daily L3                           |                                |                   |                    |             |             |            |     |   |
| Projection(GeoTIFF)                    | lat/lon (EQR)                  |                   |                    |             |             |            |     |   |
| Projection(KMZ)                        | lat/lon (EQR)                  | Color bar setting |                    |             |             |            |     |   |
| Target(PrecipRate)                     | DPRMS Ascending                | PRC_DPM_A         | ✓ DPRMS Descending | PRC_DPM_D   |             |            |     |   |
|                                        | V KuNS Ascending               | PRC_KUN_A         | 🔽 KuNS Decsending  | PRC_KUN_D   |             |            |     |   |
| DPR Monthly L3                         |                                |                   |                    |             |             |            |     |   |
| Projection(GeoTIFF)<br>Projection(KMZ) | lat/lon (EQR)<br>lat/lon (EQR) | Color bar setting |                    |             |             |            |     |   |
| Target(PrecipRate)                     | —<br>KuNS stratiform           | PRC_KUN_STR       | 🔲 KuNS convective  | PRC_KUN_CON | 🔽 KuNS all  | PRC_KUN_AI | LL  |   |
|                                        | 🔲 KaMS stratiform              | PRC_KAM_STR       | 🔲 KaMS convective  | PRC_KAM_CON | 🔲 KaMS all  | PRC_KAM_A  | LL  |   |
|                                        | 🔲 KaHS stratiform              | PRC_KAH_STR       | 🔲 KaHS convective  | PRC_KAH_CON | 🔲 KaHS all  | PRC_KAH_A  | LL  |   |
|                                        | DPRMS stratiform               | PRC_DPM_STR       | DPRMS convective   | PRC_DPM_CON | 🗖 DPRMS all | PRC_DPM_A  | LL  |   |
|                                        | 🔲 KuMS stratiform              | PRC_KUM_STR       | 🔲 KuMS convective  | PRC_KUM_CON | 🔲 KuMS all  | PRC_KUM_A  | LL  |   |
|                                        |                                |                   |                    |             | (7) Save    | Close      | . 8 |   |

Fig. 5 Screenshot of options screen (GPM tab)

| OptionForm           |                             |                                   |                      |                                                                                                    |                     |               |             | - 0           |
|----------------------|-----------------------------|-----------------------------------|----------------------|----------------------------------------------------------------------------------------------------|---------------------|---------------|-------------|---------------|
| PM GCOM-W AQUA       | JASMES (1)                  | 7                                 |                      |                                                                                                    |                     |               |             |               |
| AMSD1110 Observent   | an Count /I 1D Drinknoo     |                                   |                      |                                                                                                    |                     |               |             |               |
| Projection(GeoTIFF)  | lat/lon (EOB)               | s remperature –                   |                      |                                                                                                    |                     |               |             |               |
| Projection(KMZ)      | lat/lon (EQR)               |                                   | Color bar set        | ting                                                                                                    |                     |               |             |               |
| Target               |                             | •                                 |                      |                                                                                                    | E 3000 U            |               |             | <b>2001</b>   |
| TGIBO(               | IV 0.9GHZ,H                 | ).9GHz_H (6                       | 0.9GHZ,V             | 0.9GHz_V                                                                                                    | J <b>⊻</b> 7.3GHz,H | 7.3GHz_H      | ♥ 7.3GH2,V  | 7.3GHz_V      |
|                      | <b>▽</b> 10.7GHz,H   1      | 10.7GHz_H                         | ✓ 10.7GHz,V          | 10.7GHz_V                                                                                                    | I& 18.7GHz,H        | 18.7GHz_H     | I8.7GH,V    | 18.7GHz_V     |
|                      | ✓ 23.8GHz,H                 | 23.8GHz_H                         | ✓ 23.8GHz,V          | 23.8GHz_V                                                                                                    | 🔽 36.5GHz,H         | 36.5GHz_H     | ☑ 36.5GHz,V | 36.5GHz_V     |
|                      | 🔽 89GHz−A,H                 | 39.0GHz-A_H                       | ✓ 89GHz-A,V          | 89.0GHz-A_V                                                                                                    | 🔽 89GHz-B,H         | 89.0GHz-B_H   | ▼ 89GHz-B,V | 89.0GHz-B_V   |
|                      | Tomporatura                 |                                   |                      |                                                                                                    |                     |               |             |               |
| Projection(GeoTIFF)  | lat/lon (FOR)               |                                   |                      |                                                                                                    |                     |               |             |               |
| Projection(KMZ)      | lat/lon (EQR)               |                                   | Color bar set        | ting                                                                                                    |                     |               |             |               |
| Targat               |                             | -                                 |                      | (III)                                                                                                    |                     |               |             |               |
| Talget               | resouo                      | r06 6.9GHz H                      | ✓ 6.9GHz,V           | r06 6.9GHz V                                                                                                    | ▼ 7.3GHz,H          | r06 7.3GHz H  | ▼ 7.3GHz,V  | r06 7.3GHz V  |
|                      | ▼ 10.7GHz,H                 | r06 10.7GHz H                     | ✓ 10.7GHz,V          | r06 10.7GHz V                                                                                                   | ✓ 18.7GHz,H         | r06 18.7GHz H | ✓ 18.7GH,V  | r06 18.7GHz \ |
|                      | ✓ 23.8GHz,H                 | r06 23.8GHz H                     | ✓ 23.8GHz,V          | r06 23.8GHz V                                                                                                   | ✓ 36.5GHz,H         | r06 36.5GHz H | ✓ 36.5GHz,V | r06 36.5GHz \ |
|                      | ₩ 89.0GHz.H                 | 106 89.0GHz H                     | ▼ 89.0GHz.V          | r06 89.0GHz V                                                                                                   |                     | 1             |             | 1             |
|                      | reso10                      |                                   |                      | here have a second second second second second second second second second second second second second second s |                     |               |             |               |
|                      | 🔽 10.7GHz,H 🛛               | 10_10.7GHz_H                      | ☑ 10.7GHz,V          | r10_10.7GHz_V                                                                                                   | 🔽 18.7GHz,H         | r10_18.7GHz_H | ▼ 18.7GHz,V | r10_18.7GHz_\ |
|                      | 🔽 23.8GHz,H 🔤               | 10_23.8GHz_H                      | ☑ 23.8GHz,V          | r10_23.8GHz_V                                                                                                   | 🔽 36.5GHz,H         | r10_36.5GHz_H | ₩ 36.5GHz,V | r10_36.5GHz_\ |
|                      | 🔽 89.0GHz,H 🛛               | 10_89.0GHz_H                      | ▼ 89.0GHz,V          | r10_89.0GHz_V                                                                                                   |                     |               |             |               |
|                      | reso23                      |                                   |                      |                                                                                                    | _                   |               |             |               |
|                      | I8.7GHz,H  r                | 23_18.7GHz_H                      | ✓ 18.7GHz,V          | r23_18.7GHz_V                                                                                                   | ✓ 23.8GHz,H         | r23_23.8GHz_H | ✓ 23.8GHz,V | r23_23.8GHz_\ |
|                      | ▼ 36.5GHz,H                 | 23_36.5GHz_H                      | ☑ 36.5GHz,V          | r23_36.5GHz_V                                                                                                   | 🔽 89.0GHz,H         | r23_89.0GHz_H | ▼ 89.0GHz,V | r23_89.0GHz_\ |
|                      | reso36<br>I 36.5GHz,H I     | <sup>-</sup> 86_36.5GHz_H         | ☑ 36.5GHz,V          | r36_36.5GHz_V                                                                                                   | 🔽 89.0GHz,H         | r36_89.0GHz_H | 🔽 89.0GHz,V | r36_89.0GHz_\ |
|                      | original<br>I⊽ 89GHz-A,H [r | r89-89GHz-A                       | ✓ 89GHz-A.V          | r89_89GHz-A \                                                                                                   | ✓ 89GHz-B.H         | r89 89GHz-B ł | ▼ 89GHz-B.V | r89 89GHz-B   |
|                      |                             |                                   |                      | ,                                                                                                    |                     | ,             |             | , -           |
| AMSR2 L2 High resolu | tion Geophysical Data—      |                                   |                      |                                                                                                    |                     |               |             |               |
| Projection(GeoTIFF)  | lat/lon (EQR)               |                                   |                      |                                                                                                    |                     |               |             |               |
| Projection(KMZ)      | lat/lon (EQR)               |                                   | Color bar set        | ting                                                                                                    |                     |               |             |               |
| Target               | RPC for 89A                 | PRC_89A                           | I                    | RPC for 89B                                                                                                    | PRC_89B             |               |             |               |
| AMSR2 L2 Low resolut | ion Geophysical Data        |                                   |                      |                                                                                                    |                     |               |             |               |
| Projection(GeoTIFE)  | lat (lan (EOD)              |                                   |                      |                                                                                                    |                     |               |             |               |
| Projection(KMZ)      | lat/lon (EQR)               |                                   | Color has and        |                                                                                                    |                     |               |             |               |
| Target               |                             |                                   | Color bar set        |                                                                                                    |                     |               |             |               |
| larget               |                             | W                                 | ici wor⊽<br>Secure s | LW                                                                                                    | SSW S               | SW            | SST_STD     | SST_STD       |
|                      | IV SSI_RSR  SS              | ST_RSR                            | IV SND ISI           | ND                                                                                                    | IN SND_SWE  S       | ND_SWE        | Iv SMC      | SMC           |
|                      | l <b>∧</b> sic  si          | G                                 |                      |                                                                                                    |                     |               |             |               |
| AMSR2L3Brightness    | Temperature                 |                                   |                      |                                                                                                    |                     |               |             |               |
| Projection(GeoTIFF)  | Iat/lon (EQR)               | C polar stereo                    | North and Sou        | th 🔻                                                                                                    |                     |               |             |               |
| Projection(KMZ)      | lat/lon (EQR)               |                                   | Color bar set        | ting                                                                                                    |                     |               |             |               |
| Target               | <b>₽</b> ВТН ВТН            | I I I I I I I I I I I I I I I I I | VBTV                 |                                                                                                    |                     |               |             |               |
|                      | - J                         |                                   | 1                    |                                                                                                    |                     |               |             |               |
| AMSR2 L3 Geophysica  | Data                        |                                   |                      |                                                                                                    |                     |               |             |               |
| Projection(GeoTIFF)  | Iat/Ion (EQR)               | C polar stereo                    | North and Sou        | ith 🔻                                                                                                    |                     |               |             |               |
| Projection(KMZ)      | lat/lon (EQR)               |                                   | Color bar se         | tting                                                                                                    |                     |               |             |               |
| Target               | TPW TPW                     |                                   | CLW I                | CLW                                                                                                    | PRC PR              | C             | ▼ SSW       | SSW           |
|                      |                             |                                   | I                    |                                                                                                    |                     |               |             |               |
|                      | SST_STD SST_S               | TD                                | SST_RSR              | SST_RSR                                                                                                    | SND SN              | D             | I▼ SND_SWE  | SND_SWE       |
|                      | SMC SMC                     |                                   | 🔽 SIC                | SIC                                                                                                    |                     |               |             |               |
|                      |                             |                                   |                      |                                                                                                    |                     |               |             |               |
|                      | ,                           |                                   |                      |                                                                                                    |                     |               |             |               |

Fig. 6 Screenshot of options screen (GCOM-W tab)

| 🖳 OptionForm        |                                                              |                            | – 🗆 ×     |
|---------------------|--------------------------------------------------------------|----------------------------|-----------|
| GPM   GCOM-W   AQUA | [JASMES] (1)                                                 |                            |           |
| Global              |                                                              |                            |           |
| Projection(GeoTIFF) | lat/lon (EQR)                                                |                            |           |
| BProjection(KMZ)    | lat/lon (EQR) (4 Color bar setting                           |                            |           |
| Target              | 🔽 chla 🙃 🔽 dpar dpar                                         | lst 🔽 🔽 ndvi               | ndvi      |
|                     | 🔽 olst 🔽 🔽 par par                                           | ptw 🔽 🔽 reb                | rgb       |
|                     | 🔽 rpar 🔽 🖾 swr swr                                           | taua 🛛 🔽 tip               | tip       |
|                     | 🔽 uva 🛛 uvb 🗤b                                               | wf 🔽 wst                   | wst       |
|                     | ▼ snwcfr_ghrm5c(cs_flg_tpf)   sg5c_cft      ▼ snwcfr_ghrm5   | 5c(Surface_Flag) sg5c_sft  |           |
|                     | ▼     snwcfr_mds10c(cs_flg_tpf)       snwcfr_mds1            | Oc(Surface_Flag) sm10c_sft |           |
| Japan Area          |                                                              |                            |           |
| Projection(GeoTIFF) | lat/lon (EQR)                                                |                            |           |
| Projection(KMZ)     | lat/lon (EQR) Color bar setting                              |                            |           |
| Target              | 🔽 alph 🛛 🔽 chla 🔽 🔽 dg                                       | par 🔽 🔽 ndvi               | ndvi      |
|                     | I▼ olst I▼ par par I▼ p                                      | tw ptw 🔽 rgb               | reb       |
|                     | rpar rpar rpar rpar rpar rpar rpar r swr                     | aua 🛛 🔽 tip                | tip       |
|                     | 🔽 uva uvb uvb 🔽 🖾                                            | /f wf wst                  | wst       |
|                     | <pre>✓ snwcfr(cs_fig_tpf) s_cft</pre> ✓ snwcfr(Surface_File) | lag) s_sf                  |           |
| Thailand Area       |                                                              |                            |           |
| Projection(GeoTIFF) | lat/lon (EQR)                                                |                            |           |
| Projection(KMZ)     | lat/lon (EQR) Color bar setting                              |                            |           |
| Target              | 🔽 chla 🔽 🔽 dpar 🖉 ni                                         | dvi ndvi 🔽 olst            | olst      |
|                     | Iv par par Iv ptw ptw Iv re                                  | gb rgb 🔽 rpar              | rpar      |
|                     | 🔽 swr 🛛 swr 🔽 🔽 taua 🕅 taua                                  | ip tip 🔽 uva               | uva       |
|                     | v uvb vvb vvf vvf vvf vv                                     | vst wst                    |           |
| Gobi Desert Area    |                                                              |                            |           |
| Projection(GeoTIFF) | lat/lon (EQR)                                                |                            |           |
| Projection(KMZ)     | lat/lon (EQR) Color bar setting                              |                            |           |
| Target(aerosol)     | I⊽ rcr Ircr I⊽ taua Itaua I⊽ aot                             | aot                        |           |
|                     |                                                              |                            |           |
|                     |                                                              | Save                       | Close (8) |

Fig. 7 Screenshot of options screen (JASMES tab)

| NI         COUNT (2005)         UNITS         Count (2005)         UNITS         Count (2005)         UNITS         Count (2005)         UNITS         Count (2005)         UNITS         Count (2005)         UNITS         UNITS<                                                                                                    | 1         SOCHW (2005) JUNKS (1)           MSR-F 118 be above Tergenter<br>productives for (2)         MSR-F 100 be above Tergenter<br>productives for (2)         MSR-F 100 be above Tergenter<br>productives for (2)         P 300-L         P 300-L         <                                                                                                    | OptionForm          |                         |                |               |                 |                      |               |               | - 0           |
|----------------------------------------------------------------------------------------------------|----------------------------------------------------------------------------------------------------|---------------------|-------------------------|----------------|---------------|-----------------|----------------------|---------------|---------------|---------------|
| MSR-E11B Drighness Togenaler         Marker GBB           Marker GASS         Marker GBB           Marker GASS         Marker GBB           P 1000-bit Marker GBB         Marker GBB           P 1000-bit Marker GBB         Marker GBB           P 1000-bit Marker GBB         Marker GBB           P 1000-bit Marker GBB         Marker GBB           Marker GBB         Marker GBB           Marker GBB         Marker GBB           Marker GBB         Marker GBB           Marker GBB         Marker GBB           Marker GBB         Marker GBB           Marker GBB         Marker GBB           Marker GBB         Marker GBB           Marker GBB         Marker GBB           Marker GBB         Marker GBB           Marker GBB         Marker GBB           Marker GBB         Marker GBB           Marker GBB         Marker GBB           Marker GBB         Marker GBB           Marker GBB         Marker Marker Mark                                                                                                    | HSR-ELIB Brichnes Torgentar:         Under (G26)           Water (G2000)         (G) Gold be setting         (F) 20062.V         (F) 20062.V         (F) 2                                                                                                    | PM GCOM-W AQUA      | JASMES 1                |                |               |                 |                      |               |               |               |
| Processor         Processor         Processor <t< th=""><th>Non-control         Landau (CSD)         Control         Control</th><th>AMSR-FI18 Brighner</th><th>ss Temperature</th><th></th><th></th><th></th><th></th><th></th><th></th><th></th></t<>                                                                                                    | Non-control         Landau (CSD)         Control         Control                                                                                                    | AMSR-FI18 Brighner  | ss Temperature          |                |               |                 |                      |               |               |               |
| Numerical NAD         MADE         MADE                                                                                                    | Construction         Law Ann (2007)         Color bar setting         P 2004bb         P 2004bb <thp 2004bb<="" th="">         P 2004bb         P 2</thp>                                                                                                    | Projection(GeoTIFF) | lat/lon (EQR)           |                |               |                 |                      |               |               |               |
| Torquit         P         556Hz.H         ISSNE //<br>P         P         730Hz.H         P         730Hz.H                                                                                                    | areat         Ø         8.30H;H         8.30H;H         Ø         9.30H;V         Ø         9.30H;V                                                                                                    | Projection(KMZ)     | lat/lon (EQR)           | (4)            | Color bar set | ting            |                      |               |               |               |
| District       District       District <td< td=""><td>Product         Product         <t< td=""><td>Target</td><td>I 6 9GHz H</td><td>6.9GHz H</td><td>₹ 6.9GHz V</td><td>6.9GHz V</td><td>🔽 7 3GHz H</td><td>736878</td><td>☑ 7.3GHz V</td><td>73GHz V</td></t<></td></td<>                                                                                                    | Product         Product         Product <t< td=""><td>Target</td><td>I 6 9GHz H</td><td>6.9GHz H</td><td>₹ 6.9GHz V</td><td>6.9GHz V</td><td>🔽 7 3GHz H</td><td>736878</td><td>☑ 7.3GHz V</td><td>73GHz V</td></t<>                                                                                                    | Target              | I 6 9GHz H              | 6.9GHz H       | ₹ 6.9GHz V    | 6.9GHz V        | 🔽 7 3GHz H           | 736878        | ☑ 7.3GHz V    | 73GHz V       |
| Michaels         IDDate, in the state         IDDate, in the state         IDDate         IDDate <thiddate, in="" t<="" td=""><td>P         0.000000         10.000000         P         0.000000         10.000000         P         0.000000         10.000000         P         0.000000         10.000000         P         0.000000         10.000000         P         0.0000000         10.000000         P         0.00000000         10.0000000         10.0000000         10.0000000         10.0000000         10.0000000         10.0000000         10.0000000         10.0000000         10.0000000         10.0000000         10.0000000         10.0000000         10.0000000         10.0000000         10.0000000         10.0000000         10.0000000         10.0000000         10.0000000         10.0000000         10.0000000         10.0000000         10.0000000         10.0000000         10.0000000         10.0000000         10.0000000         10.0000000         10.0000000         10.0000000         10.0000000         10.00000000         10.00000000         10.00000000         10.0000000         10.00000000         10.00000000         10.00000000000000000000000000000000000</td><td></td><td></td><td></td><td></td><td>10.30H2_V</td><td>10 7GU-U</td><td></td><td></td><td></td></thiddate,>                                                                                                    | P         0.000000         10.000000         P         0.000000         10.000000         P         0.000000         10.000000         P         0.000000         10.000000         P         0.000000         10.000000         P         0.0000000         10.000000         P         0.00000000         10.0000000         10.0000000         10.0000000         10.0000000         10.0000000         10.0000000         10.0000000         10.0000000         10.0000000         10.0000000         10.0000000         10.0000000         10.0000000         10.0000000         10.0000000         10.0000000         10.0000000         10.0000000         10.0000000         10.0000000         10.0000000         10.0000000         10.0000000         10.0000000         10.0000000         10.0000000         10.0000000         10.0000000         10.0000000         10.0000000         10.0000000         10.00000000         10.00000000         10.00000000         10.0000000         10.00000000         10.00000000         10.00000000000000000000000000000000000                                                                                                    |                     |                         |                |               | 10.30H2_V       | 10 7GU-U             |               |               |               |
| P         R30HEH         P         R30HEA         P         R30HEA         P<                                                                                                    | D         Statute H         P         Statute H         P         Statute H         Statute H         P         Statute H         Statute H         Statute H         Statute H         Statute H         St                                                                                                    |                     |                         | TU./GHZ_H      |               | TU./GHZ_V       |                      | 18./GHZ_H     |               | 18.7GHz_V     |
| P         P30H-A1         P30H-A1         P30H-AV         P30H-AV         P30H-E1         P30H-E1         P30H                                                                                                    | P         BSR-E-LAT         P         BSR-E-LAT         P         BSR-E-LAT <th< td=""><td></td><td>23.8GHz,H</td><td>23.8GHz_H</td><td>✓ 23.8GHz, V</td><td>23.8GHz_V</td><td>J⊻ 36.5GHz,H</td><td> 36.5GHz_H</td><td> ✔ 36.5GHz,V</td><td> 36.5GHz_V</td></th<>                                                                                                    |                     | 23.8GHz,H               | 23.8GHz_H      | ✓ 23.8GHz, V  | 23.8GHz_V       | J⊻ 36.5GHz,H         | 36.5GHz_H     | ✔ 36.5GHz,V   | 36.5GHz_V     |
| MSR-EL18 Drighness Tergenature         March (GDR)         March (GDR)           March (GDR)         March (GDR)         March (GDR)         Color bar setting           Tareet         P 60/530/Hz,H         P 60/530/Hz,H         <                                                                                                    | NSR-ELIRB/rithwas         Temperature<br>Transitution (DFF)         Link (EQR)<br>(arXiv (EQR)         Color bar setting           vicet         vision         (DS)         Color bar setting         vision         (DS)         (DS)         (                                                                                                    |                     | ✓ 89GHz-A,H             | 89.0GHz-A_H    | ✓ 89GHz-A,V   | 89.0GHz-A_V     | 🔽 89GHz-B,H          | 89.0GHz-B_H   | ✓ 89GHz-B,V   | 89.0GHz-B_V   |
| Photochan(MDZ)         Lat/on (G2R)         Color bar setting           Target:         result           P3 853HbLH         P3 853HbLH                                                                                                    | Trajection(CherTIFF)         Lar/Low (CarD)           Seriel         reading           Color bar setting           Seriel         reading           Value (CarD)         P1 (10 (CarD)           Value (CarD)         P1 (10 (CarD)           Value (CarD)         P1 (10 (CarD)           Value (CarD)         P1 (10 (CarD)           Value (CarD)         P1 (10 (CarD)           Value (CarD)         P1 (10 (CarD)           Value (CarD)         P1 (10 (CarD)           Value (CarD)         P1 (10 (CarD)           Value (CarD)         P1 (10 (CarD)           Value (CarD)         P1 (10 (CarD)           Value (CarD)         P1 (10 (CarD)           Value (CarD)         P1 (10 (CarD)           Value (CarD)         P1 (10 (CarD)           Value (CarD)         P1 (10 (CarD)           Value (CarD)         P1 (CarD)           Value (CarD)         P1 (CarD)           Value (CarD)         P1 (CarD)           Value (CarD)         P1 (CarD)           Value (CarD)         P1 (CarD)           Value (CarD)         P1 (CarD)           Value (CarD)         P1 (CarD)           Value (CarD)         P1 (CarD)           Value (CarD) <td>AMSR-EL1R Brighnes</td> <td>ss Temperature</td> <td></td> <td></td> <td></td> <td></td> <td></td> <td></td> <td></td>                                                                                                    | AMSR-EL1R Brighnes  | ss Temperature          |                |               |                 |                      |               |               |               |
| Projection(UCQ)         Jay/on (EGR)         Color bar settine           Target         P6000000000000000000000000000000000000                                                                                                    | Inspectant/MC/D         Jav/an (EOP)         Ooler bar setting           seret         PE 636444         P6 5353442, H         PE 63044427         PE 630444, H         P6 733442, H         PE 733442, H         PE 733442, H                                                                                                    | Projection(GeoTIFF) | lat/lon (EQR)           |                |               |                 |                      |               |               |               |
| Target         recolds         P 800HzH         P 06,530HzH         P 66,530HzV         P 730HzH         P 07,730HzH         P 730HzH         P 730HzH                                                                                                    | aread       Periodia       Periodia       Pe                                                                                                    | Projection(KMZ)     | lat/lon (EQR)           |                | Color bar set | ting            |                      |               |               |               |
| P 830HzH         P65,85HzH         P 80HzV         P66,85HzV         P 730HzH         P67,75HzV         P70,75HzV         P70,75HzV         P7                                                                                                    | W 630H2H       P6530H2H       P6 630H2H       P6 630H2H       P6 630H2H       P6 730H2H       P6 730H2H                                                                                                    | Target              | reso06                  |                |               |                 |                      |               |               |               |
| Image: state in the state in the s                                                                                                    | WIGHT 1070HELH       F0E (1070HELH)       F0E (1070HELH)       F0E (                                                                                                    |                     | ✓ 6.9GHz,H              | r06_6.9GHz_H   | Ø 6.9GHz, V   | r06_6.9GHz_V    | ▼ 7.3GHz,H           | r06_7.3GHz_H  | 🔽 7.3GHz,V    | r06_7.3GHz_V  |
| WSR-E12Bightess Tegos No.       V2390Hz,H       V2390Hz,H <td< td=""><td>W7 2330Hz.H       F062500Hz,H       W7 2830Hz.V       F062850Hz,V       W7 8850Hz,V       F062850Hz,V         W 800Hz.H       F062850Hz,H       W7 880Hz,V       F05280Hz,V       F05280Hz,V       F02180Hz,V       F010170Hz,H       F010170Hz,H       F010</td><td></td><td>🔽 10.7GHz,H</td><td>r06_10.7GHz_H</td><td>🔽 10.7GHz,V</td><td>r06_10.7GHz_V</td><td>🔽 18.7GHz,H</td><td>r06_18.7GHz_H</td><td>🔽 18.7GH,V</td><td>r06_18.7GHz_V</td></td<>                                                                                                    | W7 2330Hz.H       F062500Hz,H       W7 2830Hz.V       F062850Hz,V       W7 8850Hz,V       F062850Hz,V         W 800Hz.H       F062850Hz,H       W7 880Hz,V       F05280Hz,V       F05280Hz,V       F02180Hz,V       F010170Hz,H       F010170Hz,H       F010                                                                                                    |                     | 🔽 10.7GHz,H             | r06_10.7GHz_H  | 🔽 10.7GHz,V   | r06_10.7GHz_V   | 🔽 18.7GHz,H          | r06_18.7GHz_H | 🔽 18.7GH,V    | r06_18.7GHz_V |
| W 99.06Hz.H       F00.09.026Hz.H       V       F00.09.026Hz.H       V       F00.006Hz.H       V       F00.006Hz.H       V       F00.006Hz.H                                                                                                    | Image: Second bit is an analysis of the second bit is an analysis of the second bit is an analysis of                                                                                                    |                     | ✓ 23.8GHz,H             | r06_23.8GHz_H  | ✓ 23.8GHz,V   | r06_23.8GHz_V   | ✓ 36.5GHz,H          | r06_36.5GHz_H | ✓ 36.5GHz,V   | r06_36.5GHz_V |
| Image: Signal Science Science S                                                                                                    | Here 10       IP 10.75Hz.H       IP 10.75Hz.H       IP 1                                                                                                    |                     | ₩ 89.0GHz,H             | r06_89.0GHz_H  | ▼ 89.0GHz,V   | r06_89.0GHz_V   |                      |               |               |               |
| IP 10.70 He H       P10_10.70 He H       IP 10_10.70 He H       IP 1                                                                                                    | Image: State in the image: State in the image: State in                                                                                                    |                     | reso10                  |                |               |                 |                      |               |               |               |
| Image: Projection(SMC)       Image: Projection(SMC)       I                                                                                                    | V 2330HzH       P10_2330HzH       V 2300HzH       P10_2330HzH       V 2300HzH       P10_2350HzH       V 2300HzH       P10_2350HzH       V 2300HzH       P10_2350HzH       V 2300HzH       P10_2350HzH       V 2300HzH       P10_2350HzH       V 2300HzH       P10_2350HzH       V 2300HzH       P10_2350HzH       V 2300HzH       P22_2350HzH       V 2300HzH       P22_2350HzH       V 2300HzH       P22_2350HzH       V 2300HzH       P22_2350HzH       V 2300HzH       P22_2350HzH       V 2300HzH       P22_2350HzH       V 2300HzH       P22_2350HzH       V 2300HzH       P22_2350HzH       V 2300HzH       P22_2350HzH       V 2300HzH       P22_2350HzH       V 23_2350HzH       V 23_2350HzH                                                                                                    |                     | ✓ 10.7GHz,H             | r10_10.7GHz_H  | ✓ 10.7GHz,V   | r10_10.7GHz_V   | ✓ 18.7GHz,H          | r10_18.7GHz_H | ✓ 18.7GHz,V   | r10_18.7GHz_V |
| W 980AHLH       P10.980AHL       V 880AHL       P10.980AHL       P10.980AHL                                                                                                    | W \$800HzH       F10,8800HzH       F10,8800HzH       F10,8800HzH       F23,2830HzH       F23,2830HzH       F23,8500HzH       F23,8500HzH                                                                                                    |                     | ✓ 23.8GHz,H             | r10_23.8GHz_H  | 🔽 23.8GHz,V   | r10_23.8GHz_V   | ☑ 36.5GHz,H          | r10_36.5GHz_H | ☑ 36.5GHz,V   | r10_36.5GHz_V |
| mead3       File30HzH       F231870HzH       F231870HzH       F231870HzH       F232880HzH       F232880HzH       F238980HzHzH       F232880HzHzH       F238980HzHzHz       F238980HzHzHz       F238980HzHzHz       F238980HzHzHz       F238980HzHzHz       F238980HzHzHz       F238980HzHzHzHz       F238980HzHzHzHz       F238980HzHzHzHz       F238980HzHzHzHz       F238980HzHzHzHz       F238980HzHzHzHzHzHz       F238980HzHzHzHzHz       F238980HzHzHzHzHzHzHzHzHzHzHzHzHzHz       F288980HzHzHzHzHzHzHzHzHzHzHzHzHzHzHzHzHzHzHz                                                                                                    | reso23       File 37GHE, H       File 37GHE, H       File 37GHE, H       File 37GHE, H       File 37GHE, H       File 32GHE, H       File 32GHE, H                                                                                                    |                     | 🔽 89.0GHz,H             | r10_89.0GHz_H  | 🔽 89.0GHz,V   | r10_89.0GHz_V   |                      |               |               |               |
| W 16/dnLin       P23_15/dnLin       W 16/dnLin       P23_15/dnLin       W 16/dnLin       P23_25/dnLin       P23_25/dnLin       P23_                                                                                                    | IV       IV       IV <t< td=""><td></td><td>reso23</td><td>-00 10 2015 U</td><td>10.70 Ha V</td><td>-00.10.2015.3.C</td><td>□ 12 00 U- U</td><td></td><td></td><td></td></t<>                                                                                                    |                     | reso23                  | -00 10 2015 U  | 10.70 Ha V    | -00.10.2015.3.C | □ 12 00 U- U         |               |               |               |
| Image: Standard projection(Section Cooperation Cooperation                                                                                                    | W SUGARLA       V23_0502/P_H       W SUGARLA       V23_0502/P_H       V SUGARLA       V23_0502/P_H       V SUGARLA       V23_0502/P_H       V SUGARLA       V23_0502/P_H       V SUGARLA       V23_0502/P_H       V SUGARLA       V SUGARLA                                                                                                    |                     |                         |                |               | r25_18.7GHz_V   |                      | r23_23.8GH2_H |               | r23_23.8GH2_V |
| Image: Start intervention of the start intervention of the start intervent intervention of the start intervention of the start intervention of the start intervention of the start intervention of the start intervention of the start intervention of the start intervention of the start intervention of the start intervention of the start intervention of the start intervent intervention of the start intervention of the start intervention of the start intervention of the start intervention of the start intervention of the start intervent intervention of the start interventintervent int                                                                                                    | W 38 Coll+LH       y 38 SolH+L       y 38 SolH+L <td></td> <td>j<b>∨</b> 30.0GH2,H</td> <td> r23_30.0GHZ_H</td> <td>J♥ 30.3GH2,V</td> <td> r23_30.0GHZ_V</td> <td>j<b>∨</b> 03.0GH2,H</td> <td> r23_89.0GH2_H</td> <td>J♥ 03.0GH2, V</td> <td> r23_89.0GHZ_V</td>                                                                                                    |                     | j <b>∨</b> 30.0GH2,H    | r23_30.0GHZ_H  | J♥ 30.3GH2,V  | r23_30.0GHZ_V   | j <b>∨</b> 03.0GH2,H | r23_89.0GH2_H | J♥ 03.0GH2, V | r23_89.0GHZ_V |
| original       IF 99GHz-AL       IF 99GHz-AL       IF 99.99GHz-AL       IF 99.99GHz-BL       IF 99.99GHz-BL </td <td>original       IF 89GHz-AL       IF 89GHz-AL       IF 89GHz-AL       IF 89GHz-AL       IF 89GHz-BL       IF 89GHz-BL</td> <td></td> <td>₩ 36.5GHz,H</td> <td>r36_36.5GHz_H</td> <td>✓ 36.5GHz,V</td> <td>r86_86.5GHz_V</td> <td>🔽 89.0GHz,H</td> <td>r36_89.0GHz_H</td> <td>🔽 89.0GHz,V</td> <td>r36_89.0GHz_V</td> | original       IF 89GHz-AL       IF 89GHz-AL       IF 89GHz-AL       IF 89GHz-AL       IF 89GHz-BL       IF 89GHz-BL                                                                                                    |                     | ₩ 36.5GHz,H             | r36_36.5GHz_H  | ✓ 36.5GHz,V   | r86_86.5GHz_V   | 🔽 89.0GHz,H          | r36_89.0GHz_H | 🔽 89.0GHz,V   | r36_89.0GHz_V |
| IF 990Hz-AL       F99.990Hz-AL       IF 99.0Hz-AL       IF 99.0Hz-AL       IF 99.0Hz-BL       IF 99.0Hz-BL                                                                                                    | W 99GHz-AL       V 99GHz-AL       V 99GHz-AL       V 99GHz-AL       V 99GHz-BL       P89GHz-BL       P89GHz-BL<                                                                                                    |                     | original                | ,              |               | ,               |                      | ,             |               | ,             |
| AMSR-EL2 High resolution Geoghysical Data         Projection(GeoTIFF)       lat/lon (EQR)         Projection(MZ)       lat/lon (EQR)         Tareet       IF RPC for 89A       IF RPC for 89B         Projection(GeoTIFF)       lat/lon (EQR)         Projection(GeoTIFF)       lat/lon (EQR)         Projection(GeoTIFF)       lat/lon (EQR)         Projection(GeoTIFF)       lat/lon (EQR)         Projection(GeoTIFF)       lat/lon (EQR)         Isolar SetTime       If The Image in the Image in the Im                                                                                                    | MSR-E L2 High resolution Geophysical Data<br>trojection(KMZ) lat/lon (EOR)<br>arreet                                                                                                    |                     | 🔽 89GHz-A,H             | r89_89GHz-A_   | 🔽 89GHz-A,V   | r89_89GHz-A_\   | 🔽 89GHz-B,H          | r89_89GHz-B_ł | ✓ 89GHz-B,V   | r89_89GHz-B_  |
| Projection(GeoTIFF)       lat/lon (EQR)       Color bar setting         Target       IF       RPC for 89A       IF       RPC for 89B         Projection(KMZ)       lat/lon (EQR)       Color bar setting         Projection(KMZ)       lat/lon (EQR)       Color bar setting         Projection(KMZ)       lat/lon (EQR)       Color bar setting         Projection(KMZ)       lat/lon (EQR)       Color bar setting         Target       IF       TPW       IF         If       If       TPW       IF         If       SST_RSR       If       SSW         If       SST_RSR       If       SND         If       SST_RSR       If       SND         If       SST_RSR       If       SND       SND         If       SST_RSR       If       SND       SND         If       SST_RSR       If       SND       SND         If       SST_RSR       If       SST_STD       SST_STD         If       If       If       If       If       If         Projection(KMZ)       lat/lon (EQR)       Color bar setting       If         If       If       If       If       If       If                                                                                                    | heards CEX might esculated deproved to dealer<br>horiection(KMZ) lat/lon (EQR) Color bar setting<br>arreat I IF RPC for 89A PRC 89A IF RPC 607 89B PRC 89B<br>MSR-E L2 Low resolution Geophysical Data<br>horiection(Geo TLFF) lat/lon (EQR)<br>lat/lon (EQR) Color bar setting<br>arreat IF TPW TPW IF CLW OLW IF SSW SSW IF SST_STD<br>SST_SST ISST_SST ISST_PSR IF SND SND ISND IF SND_SWE SND_SWE IF SMC ISMC<br>IF SSC ISIC<br>MSR-E L3 Brightness Temperature<br>horiection(Geo TLFF) lat/lon (EQR) Color bar setting<br>arreat IF TPW TPW IF Diar stereo North and South IF<br>horiection(Geo TLFF) lat/lon (EQR) Color bar setting<br>arreat IF BT H IST_H IF IF UF IST V<br>MSR-E L3 Brightness Temperature<br>horiection(Geo TLFF) Ist/lon (EQR) Color bar setting<br>arreat IF BT H IST_H IF IF UF IST V<br>horiection(Geo TLFF) Ist/lon (EQR) Color bar setting<br>arreat IF BT H IST_H IF IF IF V<br>horiection(Geo TLFF) Ist/lon (EQR) Color bar setting<br>arreat IF BT H IST_H IF IF IF V<br>horiection(Geo TLFF) Ist/lon (EQR) Color bar setting<br>arreat IF SST_SSTD IST_SST_SST_SST_SST_SST_SST_SST_SST_SST_                                                                                                    |                     | lution Goodwaical Data  |                |               |                 |                      |               |               |               |
| Projection(KMZ)       Iat/Ion (EQR)       Color bar setting         Target       IV       RPC for 89A       IV       RPC for 89B       IPRC_89B         AMSR-EL2 Low resolution Geophysical Data         Projection(KMZ)       Iat/Ion (EQR)       Color bar setting         Target       IV       RPC for 89B       IV       IV         Projection(KMZ)       Iat/Ion (EQR)       Color bar setting       IV         Target       IV       TPW       IV       IV         Target       IV       TPW       IV       IV         Projection(KMZ)       Iat/Ion (EQR)       Color bar setting       IV         Target       IV       TPW       IV       IV       IV         Image:       IV       TPW       IV       IV       IV       IV         Projection(KMZ)       Iat/Ion (EQR)       polar stereo       North and South IV       IV       IV         Projection(KMZ)       Iat/Ion (EQR)       polar stereo       North and South IV       IV       IV         Projection(GeoTIFF)       Iat/Ion (EQR)       polar stereo       North and South IV       IV       IV         Projection(KMZ)       Iat/Ion (EQR)       polar stereo       North and South IV       IV                                                                                                    | rojection(Leo IF F) lat/lon (EQR)<br>rojection(KMZ) lat/lon (EQR)<br>Sarget I IV RPC for 89A PRC_99B<br>MSR-E L2 Low resolution Coophysical Data<br>rojection(KMZ) lat/lon (EQR)<br>rojection(KMZ) lat/lon (EQR)<br>I at/lon (EQR)<br>I at/                                                  |                     | iution deophysical Data |                |               |                 |                      |               |               |               |
| Introduction Recurso       Introduction       Color bar setting         Target       IP RC for 89A       IP RC for 89B       FRC_89B         AMSR-EL2 Low resolution Geophysical Data       Projection((MZ)       Introduction (GoR)       Color bar setting         Projection((MZ)       Introduction (GOR)       Color bar setting       IP SSW       SSW       IP SST_STD         Target       IP TPW       TPW       IP CLW       CLW       IP SND_SWE       SND_SWE       IP SNC         AMSR-EL3 Brightness Temperature       IP SIC       SIC       SIC       SIC       SMC       SMC       <                                                                                                    | Indectant And 2 is 2 in the EUP Color bar setting<br>arget                                                                                                    | Projection(GeoTIFF) | lat/lon (EQR)           |                |               |                 |                      |               |               |               |
| Target       IF RPC for 89A       PRC_89A       IF RPC for 89B       PRC_89B         AMSR-E L2 Low resolution Geophysical Data       Projection((KMZ)       lat/lon (EQR)       Color bar setting         Target       IF TPW       TPW       IFW       IFW       SSW       IFW SSW         Target       IF TPW       TPW       IFW       IFW       SND       IFW SND_SWE       SND_SWE       IFW SNC         AMSR-E L3 Brightness Temperature       IfW ST_RER       ST_RSR       IFW STV       IfW STV       SND_SWE       SND_SWE       IFW SNC       SMC         Projection((KMZ)       lat/lon (EQR)       Color bar setting       IfW SND_SWE       IfW SNC       SMC       SMC       SMC         Projection((KMZ)       lat/lon (EQR)       Color bar setting       IfW SND_SWE       IfW SND_SWE       IfW SNC       SMC       SMC         Projection((KMZ)       lat/lon (EQR)       Color bar setting       IfW SND_SWE       IfW SND_SWE       IfW SND_SWE       SSW       SSW         Projection((KMZ)       lat/lon (EQR)       Color bar setting       IfW SND_SWE       IfW SND_SWE       IfW SND_SWE       IfW SND_SWE       IfW SND_SWE       IfW SND_SWE       IfW SND_SWE       IfW SND_SWE       IfW SND_SWE       IfW SND_SWE       IfW SND_SWE       IfW                                                                                                    | areet       IF RPC for 89A       IF RPC for 89B       IFRC_89B         MSR-E L2 Low resolution Geophysical Data<br>trojection(GeoTIFF)       Iat/Ion (EQR)       Color bar setting         arget       IF TPW       IFW       IF CLW       SSW       IF SSW         iarget       IF TPW       IFW       IF CLW       IFF SSW       IFF SSW       IFF SSW         MSR-E L3 Brightness Temperature       If SIC       SIC       SIC       SMC       If SIC         MSR-E L3 Geophysical Data       If SIC       If Join (EQR)       Oolor bar setting       If SIC       SMC         arget       If Join (EQR)       Oolor bar setting       If Join (EQR)       Oolor bar setting       If Join (EQR)       If Join (EQR)                                                                                                    | _                   | Iat/Ion (EQP)           |                | Color bar set | ting            |                      |               |               |               |
| AMSR-E L2 Low resolution Geophysical Data Projection(GeoTIFF) lat/lon (EQR) Projection(KMZ) lat/lon (EQR) Target TPW TPW TPW FOLW CLW FOLD SND_SWE SSW FOLSSWE SND_SWE SND_SWE                                                                                                    | MSR-E L2 Low resolution Geophysical Data         trojection(GeoTIFF)       lat/lon (EQR)         iarget       IF TPW         IF SST_RSR       SST_RSR         IF SST_RSR       SST_RSR         IF SST_SST       If SST_RSR         IF SST_SST       SST_RSR         IF SST_SST       If SST_SST         IF SST_SST       If SST_RSR         IF SST_SST       If SST_SST         If SST_SST       If SST_SST         MSR-E L3 Brightness Temperature       If SST         Tojection(KMZ)       lat/lon (EQR)       Color bar setting         Trojection(KMZ)       lat/lon (EQR)       Color bar setting         If arget       If BT H       IF BT V       IF V         Projection(GeoTIFF)       Iat/lon (EQR)       Color bar setting         If arget       If BT H       IF BT V       IF V         If arget       If PW       If W       If W       If W         If arget       If SST_STD       If SST_STD       If SST_RSR       If SND       If SND_SWE         If arget       If NO       If SMC       If SND       If SND_SWE       If SND_SWE       If SND_SWE         If arget       If SMC       If SND       If SND_SWE       If SND_SWE                                                                                                    | Target              | RPC for 89A             | PRC_89A        | E E           | RPC for 89B     | PRC_89B              |               |               |               |
| Projection(KMZ) lat/lon (EQR)<br>Projection(KMZ) lat/lon (EQR)<br>Color bar settine<br>Target<br>Frojection(KMZ) SST_RSR SST_RSR<br>FST_STR SST_RSR SST_RSR<br>FST_STR SST_RSR SST_RSR<br>FST_STR SST_STD<br>FST_STC SST_STD<br>FST_STC SST_STD<br>FST_STC SST_STD<br>FST_STC SST_STD<br>FST_STC SST_STD<br>FST_STC SST_STD<br>FST_STC SST_STD<br>FST_STC SST_STD<br>FST_STC SST_STC SST_STC SST_STC SST_STC SST_STC SST_STC SST_STC SST SST SST SST SST SST SST SST SST                                                                                                    | hand Lit Lit Unit Coopysian Data<br>horigection(GeoTIFF) lat/lon (EQR)<br>Gareet V TPW TPW V CLW CLW V SSW SSW V SST_STD SST_STD<br>V SST_RSR SST_RSR V SND SND<br>V SND_SWE SND_SWE V SNC SMC<br>SND_SWE V SNC SMC<br>SNC SIC<br>MSR-E L 3 Brightness Temperature<br>hogection(GeoTIFF) I at/lon (EQR) C polar stereo<br>horth and South V<br>hogection(KMZ) lat/lon (EQR) C polar stereo<br>North and South V<br>hogection(GeoTIFF) I at/lon (EQR) C polar stereo<br>North and South V<br>hogection(GeoTIFF) I at/lon (EQR) C polar stereo<br>horth and South V<br>hogection(GeoTIFF) I at/lon (EQR) C polar stereo<br>horth and South V<br>hogection(KMZ) lat/lon (EQR) C polar stereo<br>horth and South V<br>hogection(KMZ) lat/lon (EQR) C polar stereo<br>horth and South V<br>hogection(KMZ) lat/lon (EQR) C polar stereo<br>North and South V<br>hoge time<br>horgection(KMZ) lat/lon (EQR) C polar stereo<br>North and South V<br>hoge time<br>horth and South V<br>hoge time<br>horth and South V<br>horth and South V<br>horth and South V<br>horth and South V<br>horth and South V<br>horth and South V<br>horth and South V<br>horth and South V<br>horth and South V<br>horth and South V<br>horth and South V<br>horth and South V<br>horth and South V<br>hor                                                                                      | AMSR-FI2Iowresol    | ution Geophysical Data- |                |               |                 |                      |               |               |               |
| Projection(Gen IFF)       Iat/Ion (EQR)       Color bar setting         Target       IF TPW       TPW       IF CLW       CLW       IF SSW       SSW       IF SST_STD       SST_STD         AMSR-E L3 Brightness       Temperature       If SIC       SIC       SIC       SMC       SMC       SMC         Projection(GeoTIFF)       I at/Ion (EQR)       Color bar setting       If SIC       Color bar setting       If SIC       SMC       SMC         AMSR-E L3 Brightness       Temperature       Color bar setting       Color bar setting       If SIC       SMC       SMC         Projection(GeoTIFF)       I at/Ion (EQR)       Color bar setting       If SIC       If SIC       SIC       SMC       SMC         AMSR-E L3 Geophysical Data       If SIC       Color bar setting       If SIC       If SIC       If SIC       SSW       SSW         Projection(KMZ)       Iat/Ion (EQR)       C polar stereo       North and South       If PRC       IF SSW       SSW         Target       IF TPW       TPW       If CLW       If PRC       IF SSW       SSW         If arget       If ST_STD       If SST_STD       If SST_STSR       If SND       If SND_SWE       SND_SWE         If arget       If Non       S                                                                                                    | Togection(KMZ) lat/lon (EQR)<br>Trojection(KMZ) lat/lon (EQR)<br>Ist/lon (EQR)<br>Ist/                        |                     |                         |                |               |                 |                      |               |               |               |
| Target       If TPW       TPW       If CLW       If SSW       SSW       If SST_STD       SST_STD         AMSR-EL3 Brightness Temperature       If SIC       SND       If SND_SWE       SND_SWE       SND_SWE       SND_SWE       SMC       SMC         AMSR-EL3 Brightness Temperature       If other setting       If at/lon (EQR)       C polar stereo       North and South Image: SND_SWE       SND_SWE       SND_SWE       SMC       SMC         Projection(KMZ)       Iat/lon (EQR)       C polar stereo       North and South Image: SND_SWE       Image: SND_SWE       Image: SND_SWE       SND_SWE       SND_SWE       SND_SWE       SMC       SMC         Projection(KMZ)       Iat/lon (EQR)       C polar stereo       North and South Image: SND_SWE       Image: SND_SWE       Image: SND_SWE       Image: SND_SWE       Image: SND_SWE       SSW       SSW         Projection(KMZ)       Iat/lon (EQR)       Color bar setting       Image: Color bar setting       Image: Color bar setting       Image: Color bar setting       Image: Color bar setting       Image: Color bar setting       Image: Color bar setting       Image: Color bar setting       Image: Color bar setting       Image: Color bar setting       Image: Color bar setting       Image: Color bar setting       Image: Color bar setting       Image: Color bar setting       Image: Color bar setting       Imag                                                                                                    | iarget       IF TPW       TPW       IF CLW       IF SSW       IF SSW       IF SST_STD       ISST_STD         IF SST_RSR       ISST_RSR       IF SND       IF SND_SWE       IF SND_SWE       IF SNC       SMC         IF SID       IF SID       IF SID       IF SID       IF SID       IF SND_SWE       IF SND_SWE       IF SNC       SMC         MSR-EL3 Brightness Temperature       IF SID       If Iat/Ion (EQR)       Color bar setting       If Iat/Ion (EQR)       If Iat/Ion (EQR) <t< td=""><td>Projection(GeoTIFF)</td><td>lat/lon (EQR)</td><td></td><td></td><td>a 1</td><td></td><td></td><td></td><td></td></t<>                                                                                                    | Projection(GeoTIFF) | lat/lon (EQR)           |                |               | a 1             |                      |               |               |               |
| Target       IF TPW       TPW       IF CLW       CLW       IF SSW       SSW       IF SST_STD       SST_STD         IF SST_RSR       IF SST_RSR       IF SND       SND       IF SND_SWE       SND_SWE       IF SMC       SMC         AMSR-E L3 Brightness Temperature       If at/lon (EQR)       C polar stereo       North and South IF       If at/lon (EQR)       C olor bar setting         Projection(KMZ)       lat/lon (EQR)       C olor bar setting       Color bar setting         Target       If BT_H       IF BT V       BT_V         Projection(KMZ)       lat/lon (EQR)       C polar stereo       North and South IF         Projection(KMZ)       Iat/lon (EQR)       C polar stereo       North and South IF         Projection(KMZ)       Iat/lon (EQR)       C polar stereo       North and South IF         Projection(KMZ)       Iat/lon (EQR)       C polar stereo       North and South IF         If arget       If TPW       If OLW       If PRC       If SSW       SSW         Target       If TPW       If OLW       If V RC       If SND       If SND_SWE       SND_SWE         If arget       If TPW       If OLW       If V RC       If ND_SWE       If SND_SWE       SND_SWE         If SNC       SMC                                                                                                    | arget       IF TPW       TPW       IF CLW       IF SSW       SSW       IF SST_STD       SST_STD         IF SST_RSR       SST_RSR       IF SND       SND       IF       SND_SWE       IF       SNC       SMC         IF SIC       SIC       SIC       IF       SND_SWE       SND_SWE       SND_SWE       IF       SMC       SMC         MSR-E L3 Brightness Temperature       If SIC       If SIC       If SIC       SIC       SMC       SMC       SMC         MSR-E L3 Brightness Temperature       If at/lon (EQR)       If polar stereo       North and South       If at/lon (EQR)       Color bar setting         iareset       IF BT H       BT H       IF D       If at/lon (EQR)       If polar stereo       North and South       If polar stereo       If polar stereo       If polar                                                                                                    |                     | Iat/Ion (EQP)           |                | Color bar set | ting            |                      |               |               |               |
| Image: SST_RSR       SST_RSR       Image: SST_RSR       Image: SST_SST_SST_SST_SST_SST_SST_SST_SST_SST                                                                                                    | IF SST_RSR       IF SND       IF SND_SWE       IF SMC       ISMC         IF SIC       SIC       SIC       SIC       If SND_SWE       IF SMC       ISMC         MSR-E L3 Brightness Temperature       Trojection(GeoTIFF)       I at/lon (EQR)       Oplar stereo       North and South       Image: Color bar setting         Trojection(KMZ)       Iat/lon (EQR)       Color bar setting       Image: Color bar setting       Image: Color bar setting         MSR-E L3 Geophysical Data       Image: Color bar setting       Image: Color bar setting       Image: Color bar setting         Projection(KMZ)       Iat/lon (EQR)       Oplar stereo       North and South       Image: Color bar setting         Projection(KMZ)       Iat/lon (EQR)       Oplar stereo       North and South       Image: Color bar setting         If areset       IF TPW       TPW       If W       Image: Color bar setting       Image: Color bar setting         If areset       If SST_STD       If SST_STD       If SST_RSR       If SND       Image: SND_SWE         If SMC       SMC       If SMC       Image: SND_SWE       Image: SND_SWE       Image: SND_SWE         If areset       Image: SND_SMC       Image: SND_SWE       Image: SND_SWE       Image: SND_SWE       Image: SND_SWE         If SMC       SMC                                                                                                    | larget              | TPW T                   | ΈW             | CLW C         | LW              | SSW S                | SW            | SST_STD       | SST_STD       |
| AMSR-E L3 Brightness Temperature Projection(GeoTIFF)  ist/lon (EQR)  color bar setting Target  Frojection(KMZ)  AMSR-E L3 Geophysical Data Projection(GeoTIFF)  ist/lon (EQR)  polar stereo North and South  Projection(KMZ)  Iat/lon (EQR)  polar stereo North and South  Projection(KMZ)  Iat/lon (EQR)  polar stereo North and South  Projection(KMZ)  Target  Frogection(KMZ)  Target  Frogection(SMZ)  Frogection(SMZ)  FrogeCieve(SMZ)  FrogeCieve(SMZ)  F                                                                                                    | MSR-E L3 Brightness Temperature         Projection(GeoTIFF)       © lat/lon (EQR)       C polar stereo         North and South       ▼         Projection(KMZ)       lat/lon (EQR)       Color bar setting         Parget       IFTH       IFTH       IFTH         Projection(GeoTIFF)       © lat/lon (EQR)       C polar stereo         NMSR-E L3 Geophysical Data       Image: Color bar setting         Projection(KMZ)       Iat/lon (EQR)       C polar stereo         Projection(KMZ)       lat/lon (EQR)       C color bar setting         Projection(KMZ)       lat/lon (EQR)       C color bar setting         Projection(KMZ)       lat/lon (EQR)       C color bar setting         Projection(KMZ)       lat/lon (EQR)       Image: Color bar setting         Projection(KMZ)       Ist/lon (EQR)       Image: Color bar setting         Projection(KMZ)       Ist/lon (EQR)       Image: Color bar setting         Farget       Image: Color bar setting       Image: Color bar setting         Image: Image: Image: Image: Image: Color bar setting       Image: Color bar setting         Image: Image: Image: Image: Image: Image: Image: Image: Image: Image: Image: Image: Image: Image: Image: Image: Image: Image: Image: Image: Image: Image: Image: Image: Image: Image: Image: Image: Image: Image: Image: Image: Image: Image: Image: Image: Image: Image: Image: Image: I                                                                                                    |                     | IV SST_RSR  S           | ST_RSR         | IZ SND  SI    | ND              | SND_SWE S            | ND_SWE        | SMC           | SMC           |
| AMSR-E L3 Brightness Temperature         Projection(GeoTIFF)                                                                                                    | MSR-E L3 Brightness Temperature<br>hrojection(GeoTIFF)  ilat/lon (EQR)  Color bar setting<br>arget<br>arget<br>MSR-E L3 Geophysical Data<br>MSR-E L3 Geophysical Data<br>MSR-E L3 Geophysical Data<br>MSR-E L3 Geophysical Data<br>MSR-E L3 Geophysical Data<br>Marth and South ▼<br>Projection(KMZ)<br>lat/lon (EQR)<br>Color bar setting<br>Target<br>For percent of the setting<br>Target<br>SST_STD<br>SST_STD<br>SST_STD<br>SST_RSR<br>SST_RSR<br>SST_SND<br>SND<br>SND |                     | l <b>v</b> sic ∣s       | IC             |               |                 |                      |               |               |               |
| Projection(GeoTIFF) <ul> <li>Iat/lon (EQR)</li> <li>Color bar setting</li> </ul> Target <ul> <li>BT H</li> <li>BT_H</li> <li>BT V</li> <li>BT_V</li> </ul> AMSR-E L3 Geophysical Data           Projection(KMZ)           Iat/lon (EQR) <ul> <li>BT H</li> <li>BT H</li> <li>BT H</li> <li>BT H</li> <li>BT H</li> <li>BT H</li> <li>BT H</li> <li>BT V</li> <li>BT_V</li> </ul> Projection(GeoTIFF) <ul> <li>Iat/lon (EQR)</li> <li>Color bar setting</li> <li>Target</li> <li>Iat/lon (EQR)</li> <li>Color bar setting</li> <li>Target</li> <li>Iat/lon (EQR)</li> <li>Color bar setting</li> </ul> Target <ul> <li>TPW</li> <li>TPW</li> <li>CLW</li> <li>CLW</li> <li>PRC</li> <li>PRC</li> <li>SND_SWE</li> <li>SND_SWE</li> <li>SND_SWE</li> <li>SND_SWE</li> <li>SND_SWE</li> <li>SND_SWE</li> <li>SND_SWE</li> <li>SND_SWE</li> <li>SND_SWE</li> <li>SND_SWE</li> <li>SND_SWE</li> <li>SND_SWE</li> </ul>                                                                                                    | Projection(GeoTIFF)       Iat/lon (EQR)       ⊂ polar stereo       North and South       ▼         Projection(KMZ)       Iat/lon (EQR)       Color bar setting         arget       ✓ BT H       BT_H       ✓ BT V       BT_V         MSR-E L3 Geophysical Data         Projection(KMZ)       Iat/lon (EQR)       C polar stereo       North and South       ✓         Projection(KMZ)       Iat/lon (EQR)       C polar stereo       North and South       ✓         Projection(KMZ)       Iat/lon (EQR)       C color bar setting       ✓         Farget       ✓ TPW       TPW       ✓ CLW       CLW       ✓ PRC       ✓ SSW       SSW         Farget       ✓ TPW       TPW       ✓ SST_RSR       ✓ SND       SND       ✓ SND_SWE       SND_SWE         ✓ SST_STD       ✓ SST_RSR       ✓ SND       SND       ✓ SND_SWE       SND_SWE         ✓ SMC       SMC       ✓ SIC       SIC       ✓       ✓       ✓                                                                                                    | AMSR-EL3 Brightnes  | s Temperature           |                |               |                 |                      |               |               |               |
| Projection(KMZ)       lat/lon (EQR)       Color bar setting         Target       IF BT H       IF BT V       BT_V         AMSR-E L3 Geophysical Data       Image: Color bar setting       Image: Color bar setting         Projection(GeoTIFF)       Image: Color bar setting       Image: Color bar setting         Projection(KMZ)       Iat/lon (EQR)       C polar stereo         North and South       Image: Color bar setting         Target       Image: Color bar setting         Target       Image: Color bar setting         Image: Image: Image                                                                                                    | Introjection(KMZ)       Iat/Ion (EQR)       Color bar setting         iarget       IF BTH BTH       IF BTV BTV         IMSR-E L3 Geophysical Data         Projection(GeoTIFF)       Ist/Ion (EQR)         Iat/Ion (EQR)       Color bar setting         Projection(KMZ)       Iat/Ion (EQR)         Iat/Ion (EQR)       Color bar setting         Farget       If TPW         If SST_STD       If SST_RSR         If SST_STD       If SST_RSR         If SMC       SMC         If SMC       SMC         If SMC       SMC         If SMC       SMC         If SMC       SMC         If SMC       SMC         If SMC       SMC         If SMC       SMC         If SMC       SMC         If SMC       SMC         If SMC       SMC         If SMC       SMC         If SMC       SMC                                                                                                    | Projection(GeoTIFF) | Iat/Ion (EQR)           | C polar stereo | North and Sou | ith 🔻           |                      |               |               |               |
| Target       IF BT H       BT V       BT_V         AMSR-E L3 Geophysical Data         Projection(GeoTIFF)          • Iat/lon (EQR)         • Clor bar setting         Target           • Iat/lon (EQR)         • Clow         Color bar setting         Target           • Operator of the setting         • SST_STD         • SST_STD         • SST_RSR         • SST_RSR         • SND         • SND_SWE         SND_SWE         SND_                                                                                                    | arget       V BT H BT H       V BT V BT V         MSR-EL3 Geophysical Data         Projection(GeoTIFF)       I at/lon (EQR)       O polar stereo         Projection(KMZ)       Iat/lon (EQR)       Color bar setting         Farget       V TPW       TPW         V SST_STD       V SST_RSR       V SND         V SMC       SMC       V SIC         V SMC       SMC       V SIC                                                                                                    | Projection(KMZ)     | lat/lon (EQR)           |                | Color bar set | ting            |                      |               |               |               |
| AMSR-E L3 Geophysical Data<br>Projection(GeoTIFF)  • lat/lon (EQR)  • polar stereo North and South   Projection(KMZ) lat/lon (EQR)  • Clow  • Clw  • PRC  • PRC  • SSW   SSW Target  • TPW  • TPW  • CLW  • CLW  • CLW  • PRC  • PRC  • SSW  • SSW  • SST_STD  • SST_RSR  • SST_RSR  • SND  • SND_SWE  • SND_SWE  • SND_SWE  • SND_SWE  • SND_SWE  • SND_SWE                                                                                                    | IMSR-EL3 Geophysical Data       Projection(GeoTIFF) <ul> <li>Iat/Ion (EQR)</li> <li>Color bar setting</li> </ul> Farget <ul> <li>ITPW</li> <li>ITPW</li></ul>                                                                                                    | Target              |                         |                | V BTV         |                 |                      |               |               |               |
| AMSR-E L3 Geophysical Data         Projection(GeoTIFF)       Ist/lon (EQR)       Polar stereo         North and South       Ist/lon (EQR)         Iat/lon (EQR)       Color bar setting         Target       If TPW         If SST_STD       If SST_RSR         If SMC       SMC         Ist       SIG                                                                                                    | MSR-E L3 Geophysical Data         Projection(GeoTIFF)                                                                                                    |                     |                         | l€ Di          | v 101_v       |                 |                      |               |               |               |
| Projection(GeoTIFF) <ul> <li>Iat/lon (EQR)</li> <li>Projection(KMZ)</li> <li>Iat/lon (EQR)</li> <li>Color bar setting</li> </ul> Target <ul> <li>TPW</li> <li>TPW</li> <li>CLW</li> <li>CLW</li> <li>CLW</li> <li>PRC</li> <li>PRC</li> <li>PRC</li> <li>SSW</li> <li>SSW</li> <li>SST_STD</li> <li>SST_RSR</li> <li>SND</li> <li>SND_SWE</li> <li>SND_SWE</li> <li>SND_SWE</li> <li>SND_SWE</li> <li>SND_SWE</li> <li>SND_SWE</li> </ul>                                                                                                    | Projection(GeoTIFF)       Ist/lon (EQR)       O polar stereo       North and South       Image: Color bar setting         Projection(KMZ)       Iat/lon (EQR)       Color bar setting       Image: Color bar setting         Farget       Image: TPW       TPW       Image: Color bar setting         Image: Image: Image: Color bar setting       Image: Color bar setting         Image: Image: Image: Color bar setting       Image: Color bar setting         Image: Image: Image: Color bar setting       Image: Color bar setting         Image: Image: Image: Color bar setting       Image: Color bar setting         Image: Image: Image: Color bar setting       Image: Color bar setting         Image: Image: Image: Color bar setting       Image: Color bar setting         Image: Image: Image: Color bar setting       Image: Color bar setting         Image: Image: Image: Color bar setting       Image: Color bar setting         Image: Image: Image: Color bar setting       Image: Color bar setting         Image: Image: Image: Color bar setting       Image: Color bar setting         Image: Image: Image: Image: Image: Color bar setting       Image: Color bar setting         Image: Image: Image: Image: Image: Image: Color bar setting       Image: Color bar setting         Image: Image: Image: Image: Image: Image: Image: Image: Image: Image: Image: Image: Image: Image: Image: Image: Image: Image: Image: Image: Image: Image: Image: I                                                                                                    | AMSR-EL3 Geophysic  | al Data                 |                |               |                 |                      |               |               |               |
| Projection(KMZ)       Iat/Ion (EQR)       Color bar setting         Target       IF TPW       TPW       IF CLW       IF PRC       IF SSW       ISSW         IF SST_STD       IF SST_RSR       IF SND       IF SND_SWE       ISND_SWE       ISND_SWE       ISND_SWE         IF SMC       ISMC       IF SIC       ISIC       IF       IF       IF       IF                                                                                                    | Projection(KMZ)       lat/lon (EQR)       Color bar setting         Farget       IF TPW       IF CLW       IF PRC       IF SSW       SSW         IF SST_STD       IF SST_RSR       IF SND       IF SND_SWE       SND_SWE       SND_SWE         IF SMC       SMC       IF SIC       IF SIC       SIC       SIC                                                                                                    | Projection(GeoTIFF) | Iat/Ion (EQR)           | C polar stereo | North and Sou | ıth 💌           |                      |               |               |               |
| Target     IF TPW     IF CLW     IF PRC     IF SSW       IF SST_STD     IF SST_RSR     IF SND     IF SND_SWE       IF SMC     IF SIC     ISIC                                                                                                    | Fareet IF TPW TPW IF CLW CLW IF PRC PRC IF SSW ISSW<br>IF SST_STD ISST_STD IF SST_RSR ISST_RSR IF SND SND IF SND_SWE ISND_SWE<br>IF SMC ISMC IF SIC ISIC                                                                                                    | Projection(KMZ)     | lat/lon (EQR)           |                | Color bar se  | tting           |                      |               |               |               |
| Image: String of the string of the string                                                                                                    | Image: Structure     Image: Structure     Image: Structure <td>Target</td> <td></td> <td></td> <td></td> <td></td> <td></td> <td>0</td> <td>SSW</td> <td>SSW</td>                                                                                                    | Target              |                         |                |               |                 |                      | 0             | SSW           | SSW           |
| IF SST_STD IF SST_RSR ISST_RSR IF SND SND IF SND_SWE ISND_SWE<br>IF SMC IF SIC ISIC                                                                                                    | Image: SST_STD     Image: SST_SST_SST     Image: SND_SWE     Image: SND_SWE     Image: SN                                                                                                    |                     | ,                       |                |               | ~ E 11          |                      | ~             | ,• 0011       |               |
| IZ SMC ISIC ISIC                                                                                                    |                                                                                                    |                     | SST_STD SST_S           | STD            | SST_RSR       | SST_RSR         | SND SN               | D             | SND_SWE       | SND_SWE       |
|                                                                                                    |                                                                                                    |                     | SMC SMC                 |                | r sic [       | SIC             |                      |               |               |               |
|                                                                                                    |                                                                                                    |                     | 1                       |                |               |                 |                      |               |               |               |

| iCOM-CL1BVNR        |                        | -                 |                   |                 |              |              |
|---------------------|------------------------|-------------------|-------------------|-----------------|--------------|--------------|
| Projection(GeoTIFF) | lat/lon (EQR) (2)      |                   |                   |                 |              |              |
| Target              | ✓ Land_warer_flag      | Land_water_flag   | Lt_VN01           | Lt_VN01         | ✓ Lt_VN02    | Lt_VN02      |
| 5                   | ✓ Lt_VN03              | Lt_VN03           | ✓ Lt_VN04         | Lt_VN04         | ✓ Lt_VN05    | Lt_VN05      |
|                     | ✓ Lt_VN06              | Lt_VN06 (6)       | ✓ Lt_VN07         | Lt_VN07         | ✓ Lt_VN08    | Lt_VN08      |
|                     | ✓ Lt_VN09              | Lt_VN09           | Lt_VN10           | Lt_VN10         | ELL_VN11     | Lt_VN11      |
|                     | 🔽 QA_flag              | QA_flag           | -                 | ,               |              |              |
|                     |                        |                   |                   |                 |              |              |
|                     | 1.1/1 (FOP)            |                   |                   |                 |              |              |
| Torget              | lat/ion (EQR)          |                   |                   |                 |              |              |
| larget              | Land_warer_flag        | Land_water_flag   | ✓ Lt_P1_0         | Lt_P1_0         | ✓ Lt_P1_m60  | Lt_P1_m60    |
|                     | 60 Lt_P1               | Lt_P1_p60         | ✓ Lt_P2_0         | Lt_P2_0         | ✓ Lt_P2_m60  | Lt_P2_m60    |
|                     | 60م_Lt_P2              | Lt_P2_p60         | ✓ Lt_PI01         | Lt_PI01         | Lt_PI02      | Lt_PI02      |
|                     | ✓ Lt_PQ01              | Lt_PQ01           | Lt_PQ02           | Lt_PQ02         | Lt_PU01      | Lt_PU01      |
|                     | ✓ Lt_PU02              | Lt_PU02           | 🔽 QA_flag         | QA_flag         |              |              |
|                     |                        |                   |                   |                 |              |              |
| Projection(GeoTIFF) | lat/lon (EOP)          |                   |                   |                 |              |              |
| Target              |                        | I and writes Also |                   | 1+ \$1001       | I + SM00     | 1+ 5000      |
|                     | Iv Lang_warer_flag     | juang_water_flag  |                   |                 |              | Lt_SW02      |
|                     |                        | Lt_SW08           | IV Lt_SW04        | Lt_SW04         | I≪ Lt_1101   | [Lt_1101     |
|                     | I✔ Lt_1102             | Lt_TI02           | I✔ QA_tlag        | QA_flag         |              |              |
| COM-CL2NWLR         |                        |                   |                   |                 |              |              |
| Projection(GeoTIFF) | lat/lon (EQR)          |                   |                   |                 |              |              |
| Target              | VELR 380               | NWLB 380          | VWLB 412          | NWLB 412        | VWLR 443     | NWLB 443     |
|                     | VWI R 490              | NWI R 490         | VWI B 530         | NWI R 590       | VWLR 565     | NWI R 565    |
|                     |                        | NWLD 670          |                   | DVD             |              |              |
|                     |                        | INWLR_070         |                   | TALLA COL       | IV GM_Hdg    | JUH_TIAE     |
|                     | I€ 1MOM_070            | 11MUM_070         | A 1004_009        | 11MUM_800       |              |              |
| COM-CL2IWPR         |                        |                   |                   |                 |              |              |
| Projection(GeoTIFF) | lat/lon (EQR)          |                   |                   |                 |              |              |
| Target              | CDOM                   | CDOM              | CHLA              | CHLA            | QA_flag      | QA_flag      |
|                     | TSM                    | TSM               | _                 | ,               |              | ) <b>-</b> - |
|                     |                        | ,                 |                   |                 |              |              |
| Brojection(GeoTIEE) | 1.1/1(50.0)            |                   |                   |                 |              |              |
| Trupection(Geo HFF7 | lat/lon (EQR)          |                   |                   |                 |              |              |
| larget              | Cloud_probability      | Cloud_probability | ☑ QA_flag         | QA_flag         | SST          | SST          |
| GCOM-CI2ITOA        |                        |                   |                   |                 |              |              |
| Projection(GeoTIFF) | lat/lon (EQR)          |                   |                   |                 |              |              |
| Target              | Jand water flag        | I and water then  |                   | LA D1 0         |              | LA D1 80     |
|                     | I♥ Lariu_water_riag    | Land_water_flag   |                   |                 |              |              |
|                     | IV Lt_P1_pou           | Lt_P1_p60         | IV Lt_P2_0        | Lt_P2_0         | IV Lt_P2_mou | Lt_P2_mb0    |
|                     | IV Lt_P2_p60           | Lt_P2_p60         | IV Lt_PIU1        | Lt_PI01         | IV Lt_P102   | Lt_PI02      |
|                     | ✓ Lt_PQ01              | Lt_PQ01           | I✓ Lt_PQ02        | Lt_PQ02         | I Lt_PU01    | Lt_PU01      |
|                     | ✓ Lt_PU02              | Lt_PU02           | ✓ Lt_SW01         | Lt_SW01         | ✓ Lt_SW02    | Lt_SW02      |
|                     | ✓ Lt_SW03              | Lt_SW03           | I Lt_SW04         | Lt_SW04         | ✓ Lt_TI01    | Lt_TI01      |
|                     | ✓ Lt_TI02              | Lt_TI02           | ✓ Lt_VN01         | Lt_VN01         | ✓ Lt_VN02    | Lt_VN02      |
|                     | Lt_VN03                | Lt_VN08           | Lt_VN04           | Lt_VN04         | Lt_VN05      | Lt_VN05      |
|                     | I Lt_VN06              | Lt VN06           |                   | Lt_VN07         | Lt_VN08      | Lt VN08      |
|                     | Lt VN08P               | Lt VN08P          | Lt VN09           | Lt VN09         | Lt VN10      | Lt VN10      |
|                     | Lt VN11                | Lt VN11           | Lt_VN11P          | Lt VN11P        | QA flag      | QA flag      |
|                     |                        | 1                 |                   | 1               |              | Laurina a    |
| COM-CL2RSRF         |                        |                   |                   |                 |              |              |
| Projection(GeoTIFF) | lat/lon (EQR)          |                   |                   |                 |              |              |
| Target              | Angstrom               | Angstrom          | ✓ Land_water_flag | Land_water_flag | PAR          | PAR          |
|                     | 🔽 QA flag              | QA flag           | Rs PI01           | Rs PI01         | Rs PI02      | Rs PI02      |
|                     | Rs SW01                | Bs SW01           | Rs SW02           | Bs SW02         | Rs SW03      | Rs SW02      |
|                     | Re SW04                | Re SW04           | Rs VN01           | Rs \/N01        | Re 1/N02     | Re V/N02     |
|                     | Re VM02                | Do 1/N09          |                   |                 |              |              |
|                     |                        |                   |                   | D= 1/0/07       |              |              |
|                     | IM RS_VNU6             | KS_VNU6           | VINU/             | KS_VNU/         | IV Rs_VN08   | KS_VNU8      |
|                     | Rs_VN08P               | Rs_VN08P          | IV Rs_VN09        | Rs_VN09         | IM Rs_VN10   | Rs_VN10      |
|                     | I Rs_VN11              | Rs_VN11           | I▼ Rs_VN11P       | Rs_VN11P        | I▼ SWR       | SWR          |
|                     | ✓ Tau_500              | Tau_500           | Г ТЪ_ТІ01         | TB_TI01         | Г ТЬ_ТІ02    | Tb_TI02      |
| COM-CL2IST          |                        |                   |                   |                 |              |              |
| Projection(GeoTIFF) | lat/lon (EQR)          |                   |                   |                 |              |              |
| Target              | E E01                  | E01               | E E02             | E00             |              | ICT          |
| -                   | V DA flag              |                   | - L02             | 102             | I. 191       | LOI          |
|                     | i. ∧u <sup>1</sup> ia£ | lau"ila           |                   |                 |              |              |
| COM-CL2CLFG         |                        |                   |                   |                 |              |              |
| Projection(GeoTIFF) | lat/lon (EQR)          |                   |                   |                 |              |              |
|                     |                        |                   |                   |                 |              |              |
| Farget              | ✓ Cloud_flag           | Cloud_flag        |                   |                 |              |              |

Fig. 9 Screenshot of options screen (GCOM-C tab)

#### Table 4 Options screen elements

| No. | Name                                                                                    | Description                                                                              |  |  |
|-----|-----------------------------------------------------------------------------------------|------------------------------------------------------------------------------------------|--|--|
| 1   | Select product tab                                                                      | Select the product (GPM, GCOM-W, AQUA, JASMES or GCOM-C) to set options                  |  |  |
|     |                                                                                         | for.                                                                                     |  |  |
| 2   | GeoTIFF output                                                                          | Select the projection method (parallel latitude/longitude projection, polar stereo       |  |  |
|     | projection                                                                              | projection) for when exporting GeoTIFF.                                                  |  |  |
|     |                                                                                         | When selecting polar stereo projection, select the target output area (northern &        |  |  |
|     |                                                                                         | southern hemispheres, northern hemisphere, or southern hemisphere).                      |  |  |
| 3   | KMZ output projection                                                                   | L3 product is only available for KML output.                                             |  |  |
|     |                                                                                         | When outputting KMZ, it is parallel latitude/longitude projection only.                  |  |  |
| 4   | Colorbar setting button.                                                                | Colarbar setting screen is opend.                                                        |  |  |
| 5   | Output physical quantity                                                                | Select the physical quantity considered the output target.                               |  |  |
| 6   | Output physical quantity                                                                | Enter a prefix for each physical quantity. The character string set here is used to name |  |  |
|     | prefix output files. Output file name: input file (no extension) + prefix +.tif OR .kmz |                                                                                          |  |  |
| 7   | Save button                                                                             | Save the parameter you inputed in option screen and close the screen.                    |  |  |
| 8   | Close button                                                                            | Closes the screen.                                                                       |  |  |

#### 4.6 Colorbar setting screen.

This screen is used to output as colored KMZ file.

Colorbar is needed for colored KMZ file.

If you choose Default parameter, recommended setting is inputted.

If you choose Custom parameter, you can input the parameter you want to use.

Screenshots of the colarbar setting screen is shown in Fig. 10 and descriptions of screen elements are listed in Table 5.

| • | Color         | barSettingFor                               | rm      |            |              |                 | _    |      | ×    |
|---|---------------|---------------------------------------------|---------|------------|--------------|-----------------|------|------|------|
|   | ASMES<br>chla | S Global ——                                 |         |            |              |                 |      |      | ^    |
|   | 1             | <ul> <li>Default</li> <li>Custom</li> </ul> | Min 0   | 3<br>Max 0 | Type Linear  | ▼ Invalid value |      |      |      |
|   | dpar          | O Default                                   | Min 0   | May _0     | Tupo Linou   | - Invalid value |      |      |      |
|   | lst           | G Dafault                                   | Miri Jo | max ju     | Type  Linear |                 |      |      |      |
|   |               | C Custom                                    | Min 0   | Max 0      | Type Linear  | ✓ Invalid value |      |      | ~    |
|   |               |                                             |         |            |              | 6               | Save | Clos | e (7 |

Fig. 10 Colarbar setting screen

#### Table 5 Colarbar setting screen elements

| No. | Name                | Description                                                                    |
|-----|---------------------|--------------------------------------------------------------------------------|
| 1   | Choose colobar type | You can choose colorbar type. There are two types, Default or Custom.          |
|     |                     | If you choose Default parameter, recommended setting is inputted. (Appendix B) |

| No. | Name                                | Description                                                                                                    |
|-----|-------------------------------------|----------------------------------------------------------------------------------------------------|
|     |                                     | If you choose Custom parameter, you can input the parameter of No.2, No.3 and No.4 in                                     |
|     |                                     | elements you want to use.                                                                                                 |
|     |                                     |                                                                                                    |
| 2   | Minimum value of<br>Custom colarbar | You can input the minimum value of Custom colarbar.                                                                       |
| 3   | Maximum value of<br>Custom colarbar | You can input the maximum value of Custom colarbar.                                                                       |
| 4   | Choose Custom<br>colorbar type      | You can input Custom colorbar type. There are two types, Linear or Log.                                                   |
| 5   | Invalid value of<br>Custom colorbar | You can input invalid value, which is used as transparrncy on map.<br>You can use multiple values by using "," character. |
|     |                                     | Ex) When you set -3000、-10、3000 as Invalid values.<br>-3000,-10,3000                                                      |
|     |                                     | You can input successive invalid values by using '_' character.                                                           |
|     |                                     | 3000,-10,3000_                                                                                                    |
| 6   | Save button                         | Save the parameter you inputed and close the screen.                                                                      |
| 7   | Close button                        | Close the screen.                                                                                                    |

## 4.7 Help screen

This screen explains basic operation procedures for this tool.

A screenshot of the help screen is show in Fig. 11.

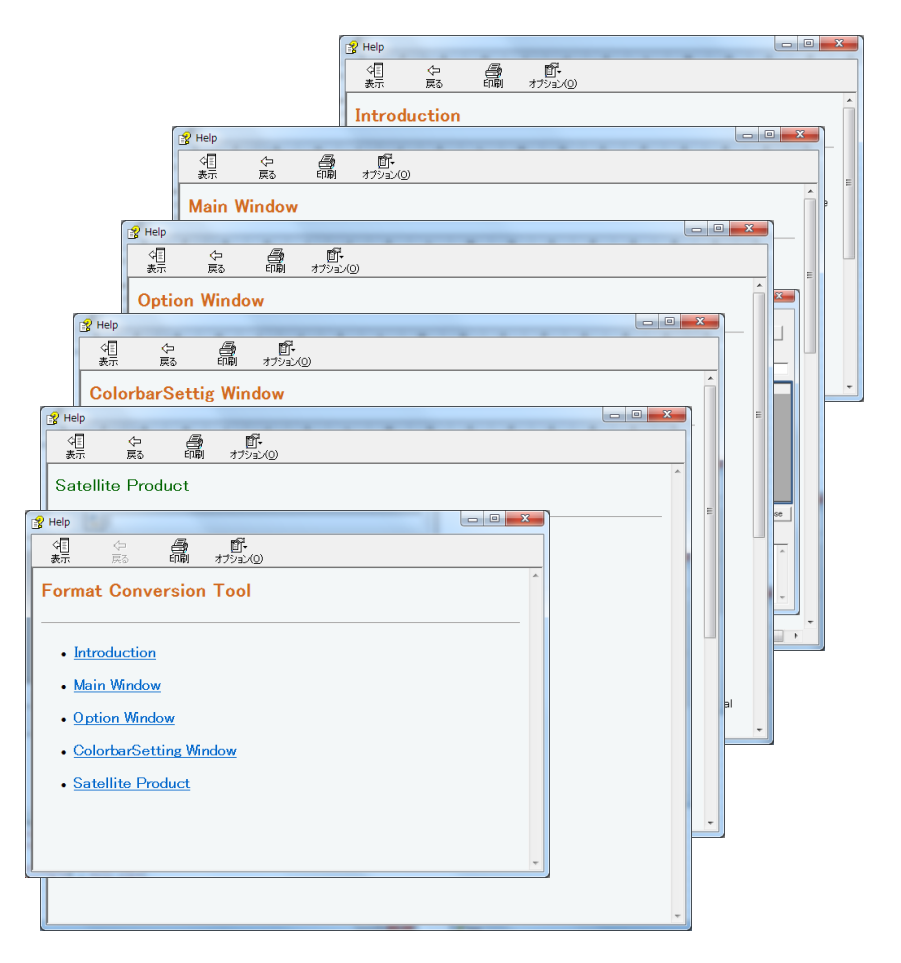

Fig. 11 A screenshot of the help screen

# 5. Input file

- 5.1 List of URL to get input files
- GPM Product
   G-Portal: <u>https://gportal.jaxa.jp/gpr/</u>
- GCOM-W Product
   G-Portal: <u>https://gportal.jaxa.jp/gpr/</u>
- JASMES Product JASMES: <u>http://kuroshio.eorc.jaxa.jp/JASMES/index.html</u>
- AQUA Product
   G-Portal: <u>https://gportal.jaxa.jp/gpr/</u>
- GCOM-C Product
   G-Portal: <u>https://gportal.jaxa.jp/gpr/</u>
- 5.2 List of URL written about input file format
- GPM Product <u>https://www.eorc.jaxa.jp/GPM/en/archives.html</u>
- GCOM-W Product <u>https://gportal.jaxa.jp/gpr/information/tool/#GCOM-W1</u>
- JASMES Product <u>http://kuroshio.eorc.jaxa.jp/JASMES/doc\_index\_j.html</u>
- AQUA Product <u>https://gportal.jaxa.jp/gpr/information/tool/#AQUA</u>
- GCOM-C Product <u>https://shikisai.jaxa.jp</u>

# 6. Output file

6.1 Output file name

The following is displayed concerning the naming conventions for output file names.

- ➢ GeoTIFF
  - Parallel latitude/longitude projection

GPM, GCOM-W L3, JASMES, AQUA L3

(Input file name [not extension]) \_ (Physical quantity prefix) .tif
GCOM-W L1, L2, AQUA L1, L2,GCOM-C
(Input file name [not extension]) (Physical quantity prefix) proj.tif

- Polar stereo projection Northern Hemisphere

   (Input file name [not extension]) \_ (Physical quantity prefix) \_N.tif
- Polar stereo projection Southern Hemisphere

   (Input file name [not extension]) \_ (Physical quantity prefix) \_S.tif

# > TIFF+TEXT

Parallel latitude/longitude projection

 (Input file name [not extension]) \_ (Physical quantity prefix) .tif
 (Input file name [not extension]) .txt

# ► KMZ

Parallel latitude/longitude projection

 (Input file name [not extension]) \_ (Physical quantity prefix) .kmz

# > NetCDF

- Parallel latitude/longitude projection

   (Input file name [not extension]) \_ (Physical quantity prefix) .nc
- Polar stereo projection

   (Input file name [not extension]) \_ (Physical quantity prefix) .nc
- \* Physical quantity prefix : it is inputted parameters on Options screen (reference to Fig. 5 ⑥, Fig. 6 ⑥, Fig. 7 ⑥, Fig. 8⑥).
- 6.2 GeoTIFF Output Specification
- 6.2.1 GeoTIFF header part output specification
  - A) GPM product

Tag names and parameters about GeoTIFF Header part of GPM product are written on Table 6.

Table 6 List of tag names and parameters about GeoTIFF header part of GPM product

| No. | Tag name                          | Parameter                        |
|-----|-----------------------------------|----------------------------------|
| 1   | TIFFTAG_ImageWidth                | Pixel                            |
| 2   | TIFFTAG_ImageLength               | Line                             |
| 3   | TIFFTAG_BitsPerSample             | 32                               |
| 4   | Compression                       | Uncompressed                     |
| 5   | TIFFTAG_PhotometricInterpretation | BlackIsZero                      |
| 6   | TIFFTAG_SamplesPerPixel           | 1                                |
| 7   | TIFFTAG_SampleFormat              | Floating Point                   |
| 8   | ModelPixelScaleTag                | GSMap Hourly L3 : 0.1, 0.1, 0.0  |
|     |                                   | GSMap Monthly L3 : 0.1, 0.1, 0.0 |

| No. | Tag name               | Parameter                                           |
|-----|------------------------|-----------------------------------------------------|
|     |                        | DPR Daily L3 : 0.25, 0.25, 0.0                      |
|     |                        | DPR Monthly L3 : 0.25, 0.25, 0.0                    |
| 9   | ModelTiePointTag       | GSMap Hourly L3 : 0.0, 0.0, 0.0, -180.0, 90.0, 0.0  |
|     |                        | GSMap Monthly L3 : 0.0, 0.0, 0.0, -180.0, 90.0, 0.0 |
|     |                        | DPR Daily L3 : 0.0, 0.0, 0.0, -180.0, 67.0, 0.0     |
|     |                        | DPR Monthly L3 : 0.0, 0.0, 0.0, -180.0, 67.0, 0.0   |
| 10  | GTModelTypeGeoKey      | ModelTypeGeographic                                 |
| 11  | GTRasterTypeGeoKey     | RasterPixelIsArea                                   |
| 12  | GeographicTypeGeoKey   | GCS_WGS_84                                          |
| 13  | GeogAngularUnitsGeoKey | Angular_Degree                                      |

#### B) GCOM-W product

Tag names and parameters about GeoTIFF Header part of GCOM-W product are written on Table 7 and Table 8.

 

 Table 7
 List of tag names and parameters about GeoTIFF header part of GCOM-W product (parallel latitude/longitude projection)

| No. | Tag name                          | Parameter                                    |
|-----|-----------------------------------|----------------------------------------------|
| 1   | TIFFTAG_ImageWidth                | Pixel                                        |
| 2   | TIFFTAG_ImageLength               | Line                                         |
| 3   | BitsPerSample                     | 16                                           |
| 4   | Compression                       | Uncompressed                                 |
| 5   | TIFFTAG_PhotometricInterpretation | BlackIsZero                                  |
| 6   | TIFFTAG_SamplesPerPixel           | 1                                            |
| 7   | TIFFTAG_SampleFormat              | L1A : Signed Integer                         |
|     |                                   | L1B : Unsigned Integer                       |
|     |                                   | L1R : Unsigned Integer                       |
|     |                                   | L2 High resolution : Signed Integer          |
|     |                                   | L2 Low resolution : Signed Integer           |
|     |                                   | L3 Brightness Temperature : Unsigned Integer |
|     |                                   | L3 Geophysical Data : Signed Integer         |
| 8   | ModelPixelScaleTag                | L1A : 0.1, 0.1, 0.0                          |
|     |                                   | L1B : 0.1, 0.1, 0.0                          |
|     |                                   | L1R : 0.1, 0.1, 0.0                          |
|     |                                   | L2 High resolution : 0.1, 0.1, 0.0           |
|     |                                   | L2 Low resolution : 0.1, 0.1, 0.0            |
|     |                                   | L3 Brightness Temperature : 0.1, 0.1, 0.0    |
|     |                                   | L3 Geophysical Data : 0.25, 0.25, 0.0        |
| 9   | ModelTiePointTag                  | 0.0, 0.0, 0.0, -180.0, 90.0, 0.0             |
| 10  | GTModelTypeGeoKey                 | ModelTypeGeographic                          |
| 11  | GTRasterTypeGeoKey                | RasterPixelIsArea                            |
| 12  | GeographicTypeGeoKey              | GCS WGS 84                                   |
| 13  | GeogGeodeticDatumGeoKey           | Datum_WGS84                                  |
| 14  | GeogAngularUnitsGeoKey            | Angular_Degree                               |
| 15  | GeogEllipsoidGeoKey               | Ellipse WGS 84                               |

Table 8List of tag names and parameters about GeoTIFF header part of GCOM-W product<br/>(polar stereo projection)

| No. | Tag name            | Parameter |
|-----|---------------------|-----------|
| 1   | TIFFTAG_ImageWidth  | Pixel     |
| 2   | TIFFTAG_ImageLength | Line      |

| No. | Tag name                          | Parameter                                                              |
|-----|-----------------------------------|------------------------------------------------------------------------|
| 3   | BitsPerSample                     | 16                                                                     |
| 4   | TIFFTAG_Compression               | Uncompressed                                                           |
| 5   | TIFFTAG_PhotometricInterpretation | BlackIsZero                                                            |
| 6   | TIFFTAG_SamplesPerPixel           | 1                                                                      |
| 7   | TIFFTAG_SampleFormat              | Brightness Temperature : Unsigned Integer                              |
|     |                                   | Geophysical Data : Signed Integer                                      |
| 8   | GTModelTypeGeoKey                 | ModelTypeProjected                                                     |
| 9   | GTRasterTypeGeoKey                | RasterPixelIsArea                                                      |
| 10  | GTCitationGeoKey                  | Brightness Temperature North : NSIDC Sea Ice Polar Stereographic North |
|     |                                   | Brightness Temperature South : NSIDC Sea Ice Polar Stereographic South |
|     |                                   | See Ice Concentration North : NSIDC Sea Ice Polar Stereographic North  |
|     |                                   | See Ice Concentration South : NSIDC Sea Ice Polar Stereographic South  |
|     |                                   | Snow Depth North : JAXA Snow Depth Polar Stereographic North           |
| 11  | GeogCitationGeoKev                | Unspecified datum based upon the Hughes 1980 ellipsoid                 |
| 12  | GeogSemiMajorAxisGeoKey           | 6378273.0                                                              |
| 13  | GeogSemiMinorAxisGeoKey           | 6356889.449                                                            |
| 14  | ProjLinearUnitsGeoKey             | Linear_Meter                                                           |
| 15  | ProjOriginLatGeoKey               | Brightness Temperature North: 70.0                                     |
|     |                                   | Brightness Temperature South : -70.0                                   |
|     |                                   | See Ice Concentration North : 70.0                                     |
|     |                                   | See Ice Concentration South : -70.0                                    |
|     |                                   | Snow Depth North: 70.0                                                 |
| 16  | ProjFalseEastingGeoKey            | 0.0                                                                    |
| 17  | ProjFalseNorthingGeoKey           | 0.0                                                                    |
| 18  | ProjScaleAtOriginGeoKey           | 1.0                                                                    |
| 19  | ProjStraightVertPoleLongGeoKey    | Brightness Temperature North : -45.0                                   |
|     |                                   | Brightness Temperature South : 0.0                                     |
|     |                                   | See Ice Concentration North : -45.0                                    |
|     |                                   | See Ice Concentration South : 0.0                                      |
|     |                                   | Snow Depth North : 90.0                                                |

## C) JASMES product

Tag names and parameters about GeoTIFF Header part of JASMES product are written on Table 9

 

 Table 9
 List of tag names and parameters about GeoTIFF header part of JASMES product (parallel latitude/longitude projection)

| No. | Tag name                          | parameter                                                  |
|-----|-----------------------------------|------------------------------------------------------------|
| 1   | TIFFTAG_ImageWidth                | Pixel                                                      |
| 2   | TIFFTAG_ImageLength               | Line                                                       |
| 3   | TIFFTAG_BitsPerSample             | rgb : 8,8,8                                                |
|     |                                   | wf、snwcfr_ghrm5c、snwcfr_ghrm10c、snwcfr : 8                 |
|     |                                   | Others : 32                                                |
| 4   | TIFFTAG_Compression               | Uncompressed                                               |
| 5   | TIFFTAG_PhotometricInterpretation | rgb : RGB                                                  |
|     |                                   | Others : BlackIsZero                                       |
| 6   | TIFFTAG_SamplesPerPixel           | rgb : 3                                                    |
|     |                                   | Others : 1                                                 |
| 7   | TIFFTAG_SampleFormat              | rgb : Unsigned Integer, Unsigned Integer, Unsigned Integer |
|     |                                   | wf、snwcfr_ghrm5c、snwcfr_ghrm10c、snwcfr : Unsigned Integer  |
|     |                                   | Others : Floating Point                                    |
| 8   | ModelPixelScaleTag                | 360/Pixel,180/Line,0                                       |
| 9   | ModelTiePointTag                  | Global : 0.0, 0.0, 0.0, -180.025, 90.025, 0.0              |
|     |                                   | Japan Area : 0.0, 0.0, 0.0, 122.995, 50.005, 0.0           |

| No. | Tag name               | parameter                                        |
|-----|------------------------|--------------------------------------------------|
|     |                        | Thai Area : 0.0, 0.0, 0.0, 89.995, 25.005, 0.0   |
|     |                        | Gobi Desert : 0.0, 0.0, 0.0, 74.975, 50.025, 0.0 |
| 10  | GTModelTypeGeoKey      | ModelTypeGeographic                              |
| 11  | GTRasterTypeGeoKey     | RasterPixelIsArea                                |
| 12  | GeographicTypeGeoKey   | GCS_WGS_84                                       |
| 13  | GeogAngularUnitsGeoKey | Angular_Degree                                   |

## D) AQUA product

Tag names and parameters about GeoTIFF Header part of AQUA product are written on Table 10 and Table 11.

 

 Table 10
 List of tag names and parameters about GeoTIFF header part of AQUA product (parallel latitude/longitude projection)

| No. | Tag name                          | Parameter                                    |
|-----|-----------------------------------|----------------------------------------------|
| 1   | TIFFTAG_ImageWidth                | Pixel                                        |
| 2   | TIFFTAG_ImageLength               | Line                                         |
| 3   | BitsPerSample                     | 16                                           |
| 4   | Compression                       | Uncompressed                                 |
| 5   | TIFFTAG_PhotometricInterpretation | BlackIsZero                                  |
| 6   | TIFFTAG_SamplesPerPixel           | 1                                            |
| 7   | TIFFTAG_SampleFormat              | L1B : Unsigned Integer                       |
|     |                                   | L1R : Unsigned Integer                       |
|     |                                   | L2 High resolution : Signed Integer          |
|     |                                   | L2 Low resolution : Signed Integer           |
|     |                                   | L3 Brightness Temperature : Unsigned Integer |
|     |                                   | L3 Geophysical Data : Signed Integer         |
| 8   | ModelPixelScaleTag                | L1B: 0.1, 0.1, 0.0                           |
|     |                                   | L1R : 0.1, 0.1, 0.0                          |
|     |                                   | L2 High resolution : 0.1, 0.1, 0.0           |
|     |                                   | L2 Low resolution : 0.1, 0.1, 0.0            |
|     |                                   | L3 Brightness Temperature : 0.1, 0.1, 0.0    |
|     |                                   | L3 Geophysical Data : 0.25, 0.25, 0.0        |
| 9   | ModelTiePointTag                  | 0.0, 0.0, 0.0, -180.0, 90.0, 0.0             |
| 10  | GTModelTypeGeoKey                 | ModelTypeGeographic                          |
| 11  | GTRasterTypeGeoKey                | RasterPixelIsArea                            |
| 12  | GeographicTypeGeoKey              | GCS_WGS_84                                   |
| 13  | GeogGeodeticDatumGeoKey           | Datum_WGS84                                  |
| 14  | GeogAngularUnitsGeoKey            | Angular_Degree                               |
| 15  | GeogEllipsoidGeoKey               | Ellipse_WGS_84                               |

 

 Table 11
 List of tag names and parameters about GeoTIFF header part of AQUA product (polar stereo projection)

| No. | Tag name                          | Parameter                                 |
|-----|-----------------------------------|-------------------------------------------|
| 1   | TIFFTAG_ImageWidth                | Pixel                                     |
| 2   | TIFFTAG_ImageLength               | Line                                      |
| 3   | BitsPerSample                     | 16                                        |
| 4   | TIFFTAG_Compression               | Uncompressed                              |
| 5   | TIFFTAG_PhotometricInterpretation | BlackIsZero                               |
| 6   | TIFFTAG_SamplesPerPixel           | 1                                         |
| 7   | TIFFTAG_SampleFormat              | Brightness Temperature : Unsigned Integer |
|     |                                   | Geophysical Data : Signed Integer         |

| No. | Tag name                       | Parameter                                                              |
|-----|--------------------------------|------------------------------------------------------------------------|
| 8   | GTModelTypeGeoKey              | ModelTypeProjected                                                     |
| 9   | GTRasterTypeGeoKey             | RasterPixelIsArea                                                      |
| 10  | GTCitationGeoKey               | Brightness Temperature North : NSIDC Sea Ice Polar Stereographic North |
|     |                                | Brightness Temperature South : NSIDC Sea Ice Polar Stereographic South |
|     |                                | See Ice Concentration North : NSIDC Sea Ice Polar Stereographic North  |
|     |                                | See Ice Concentration South : NSIDC Sea Ice Polar Stereographic South  |
|     |                                | Snow Depth North : JAXA Snow Depth Polar Stereographic North           |
| 11  | GeogCitationGeoKey             | Unspecified datum based upon the Hughes 1980 ellipsoid                 |
| 12  | GeogSemiMajorAxisGeoKey        | 6378273.0                                                              |
| 13  | GeogSemiMinorAxisGeoKey        | 6356889.449                                                            |
| 14  | ProjLinearUnitsGeoKey          | Linear_Meter                                                           |
| 15  | ProjOriginLatGeoKey            | Brightness Temperature North: 70.0                                     |
|     |                                | Brightness Temperature South : -70.0                                   |
|     |                                | See Ice Concentration North: 70.0                                      |
|     |                                | See Ice Concentration South : -70.0                                    |
|     |                                | Snow Depth North: 70.0                                                 |
| 16  | ProjFalseEastingGeoKey         | 0.0                                                                    |
| 17  | ProjFalseNorthingGeoKey        | 0.0                                                                    |
| 18  | ProjScaleAtOriginGeoKey        | 1.0                                                                    |
| 19  | ProjStraightVertPoleLongGeoKey | Brightness Temperature North : -45.0                                   |
|     |                                | Brightness Temperature South : 0.0                                     |
|     |                                | See Ice Concentration North : -45.0                                    |
|     |                                | See Ice Concentration South : 0.0                                      |
|     |                                | Snow Depth North: 90.0                                                 |

# E) GCOM-C product

Tag names and parameters about GeoTIFF Header part of GCOM-C product are written on Table 12.

 Table 12
 List of tag names and parameters about GeoTIFF header part of GCOM-C product

 (parallel latitude/longitude projection)

| No. | Tag name                          | Parameter                                                    |
|-----|-----------------------------------|--------------------------------------------------------------|
| 1   | TIFFTAG_ImageWidth                | Pixel                                                        |
| 2   | TIFFTAG_ImageLength               | Line                                                         |
| 3   | BitsPerSample                     | 8                                                            |
|     |                                   | 16                                                           |
| 4   | Compression                       | Uncompressed                                                 |
| 5   | TIFFTAG_PhotometricInterpretation | BlackIsZero                                                  |
| 6   | TIFFTAG_SamplesPerPixel           | 1                                                            |
| 7   | TIFFTAG_RowsPerStrip              | 1                                                            |
| 8   | TIFFTAG_SampleFormat              | Unsigned Integer                                             |
| 9   | ModelPixelScaleTag                | Set the size in the model space of 1 pixel (varies depending |
|     |                                   | on the image)                                                |
| 10  | ModelTiePointTag                  | Set the superposition point of raster image information and  |
|     |                                   | geographic coordinate information (varies depending on the   |
|     |                                   | image)                                                       |
| 11  | GTModelTypeGeoKey                 | ModelTypeGeographic                                          |
| 12  | GTRasterTypeGeoKey                | RasterPixelIsArea                                            |
| 13  | GeographicTypeGeoKey              | GCS_WGS_84                                                   |
| 14  | GeoCitationGeoKey                 | WGS 84                                                       |
| 15  | GeogAngularUnitsGeoKey            | Angular_Degree                                               |
| 16  | GeogSemiMajorAxisGeoKey           | 6378137.0                                                    |
| 17  | GeogInvFlatteningGeoKey           | 298.257223563                                                |

#### 6.2.2 GeoTIFF data part output specification

Output product type is the same as appndixA. Supplement (Details of conversion target products).

A) GPM product
 Output data parameters are the same as Input data type such as scale and factors.

#### B) GCOM-W product

Output data parameters are the same as Input data type such as scale factors.

C) JASMES product

Output data parameters about rgb, wf, snwcfr\_ghrm5c, snwcfr\_ghrm10c and snwcfr are the same as Input data type such as scale and factor. Other than those above product are set as float type by using slope and offset parameters.

But if non-tolerance is in input data, output data parameter is set -10.

D) AQUA product

Output data parameters are the same as Input data type such as scale factors.

E) GCOM-C product

Output data parameters are the same as Input data type such as scale factors.

#### 6.3 KMZ output specification

KMZ file is consisted of KML file and TIFF file.

#### 6.3.1 KML output specification

A) GPM product

Tag names and Parameters about GPM product's KML file are written on Table 13.

| No. | Tag name                           | Parameter                      |
|-----|------------------------------------|--------------------------------|
| 1   | kml- GroundOverlay-name            | TIFF file name (Not extension) |
| 2   | kml- GroundOverlay-Icon-href       | TIFF file path                 |
| 3   | kml- GroundOverlay-LatLonBox-north | GSMap Hourly L3: 90.000000     |
|     |                                    | GSMap Monthly L3 : 90.000000   |
|     |                                    | DPR Daily L3 : 67.000000       |
|     |                                    | DPR Monthly L3 : 67.000000     |
| 4   | kml- GroundOverlay-LatLonBox-south | GSMap Hourly L3 : -90.000000   |
|     |                                    | GSMap Monthly L3 : -90.000000  |
|     |                                    | DPR Daily L3 : -67.000000      |
|     |                                    | DPR Monthly L3 : -67.000000    |
| 5   | kml- GroundOverlay-LatLonBox-east  | 180.000000                     |
| 6   | kml- GroundOverlay-LatLonBox-west  | -180.000000                    |
|     |                                    |                                |

Table 13 List of tag names and parameters about GPM product's KML file

#### B) GCOM-W product

Tag names and Parameters about GCOM-W product's KML file are written on Table 14.

| Table 14 | List of tag name | s and parameters | about GCOM-W | product's KML file |
|----------|------------------|------------------|--------------|--------------------|
|----------|------------------|------------------|--------------|--------------------|

| No. | Tag name                     | Parameter                                   |
|-----|------------------------------|---------------------------------------------|
| 1   | kml- GroundOverlay-name      | TIFF file name (Not extension)              |
| 2   | kml- GroundOverlay-Icon-href | TIFF file path                              |
| 3   | kml- GroundOverlay-          | Lower left coordinate (-180.00,-90.00,0.0)  |
|     | gx:LatLonQuad-coordinates    | Lower right coordinate (180.00,-90.00,0.0)  |
|     |                              | Upper left coordinates (180.00,90.00, ,0.0) |
|     |                              | Upper right coordinates (-180.00,90.00,0.0) |

## C) JASMES product

Tag names and Parameters about JASMES product's KML file are written on Table 15.

| Table | 15 List of tag | names and | parameters about | JASMES | product's | KML file |
|-------|----------------|-----------|------------------|--------|-----------|----------|
|       | <u> </u>       |           | 1                |        | 1         |          |

| No. | Tag name                           | Parameter                      |  |  |  |
|-----|------------------------------------|--------------------------------|--|--|--|
| 1   | kml- GroundOverlay-name            | TIFF file name (Not extension) |  |  |  |
| 2   | kml- GroundOverlay-Icon-href       | TIFF file path                 |  |  |  |
| 3   | kml- GroundOverlay-LatLonBox-north | Global : 90.025000             |  |  |  |
|     |                                    | Japan Area : 50.005000         |  |  |  |
|     |                                    | Thailand Area: 25.005000       |  |  |  |
|     |                                    | Gobi Desert : 50.025000        |  |  |  |
| 4   | kml- GroundOverlay-LatLonBox-south | Global : -90.025000            |  |  |  |
|     |                                    | Japan Area : 23.995000         |  |  |  |
|     |                                    | Thailand Area : -5.005000      |  |  |  |
|     |                                    | Gobi Desert : 26.975000        |  |  |  |
| 5   | kml- GroundOverlay-LatLonBox-east  | Global : 359.975000            |  |  |  |
|     |                                    | Japan Area : 150.005000        |  |  |  |
|     |                                    | Thailand Area: 120.005000      |  |  |  |
|     |                                    | Gobi Desert : 147.025000       |  |  |  |
| 6   | kml- GroundOverlay-LatLonBox-west  | Global : -0.025000             |  |  |  |
|     |                                    | Japan Area : 122.995000        |  |  |  |
|     |                                    | Thailand Area: 89.995000       |  |  |  |
|     |                                    | Gobi Desert : 74.975000        |  |  |  |

## D) AQUA product

Tag names and Parameters about AQUA product's KML file are written on Table 16.

Table 16 List of tag names and parameters about AQUA product's KML file

| No. | Tag name                     | Parameter                                   |
|-----|------------------------------|---------------------------------------------|
| 1   | kml- GroundOverlay-name      | TIFF file name (Not extension)              |
| 2   | kml- GroundOverlay-Icon-href | TIFF file path                              |
| 3   | kml- GroundOverlay-          | Lower left coordinate (-180.00,-90.00,0.0)  |
|     | gx:LatLonQuad-coordinates    | Lower right coordinate (180.00,-90.00,0.0)  |
|     |                              | Upper left coordinates (180.00,90.00, ,0.0) |
|     |                              | Upper right coordinates (-180.00,90.00,0.0) |

#### 6.3.2 TIFF Output specification

Output data type is the same as appndixA. Supplement (Details of conversion target products).

A) GPM Product

Inputted parameter on data part is converted into RGB by using colorbar on appndixB

B) GCOM-W Product
 Inputted Parameter on data part is converted into RGB by using colorbar on appndixB

#### C) JASMES product

Inputted Parameter on data part is calculated by using slope parameter and offset parameter and converted into RGB by using colorbar.

#### D) AQUA Product

Inputted Parameter on data part is converted into RGB by using colorbar on appndixB

#### 6.4 NetCDF Output specification

Output specification of NetCDF is wrriten in the following pdf file of chapter 5.

https://gportal.jaxa.jp/gpr/assets/mng\_upload/GCOM-W/format\_guide\_e.pdf

# 7. Examples of using Format Conversion Tool

#### 7.1 Use by GIS Software

GeoTIFF format data is readable as image data by popular viewers such as the Paint and the photo viewer. This image data is easy for editing itself and uploading SNS.

> Use case of viewing and editing GPM product

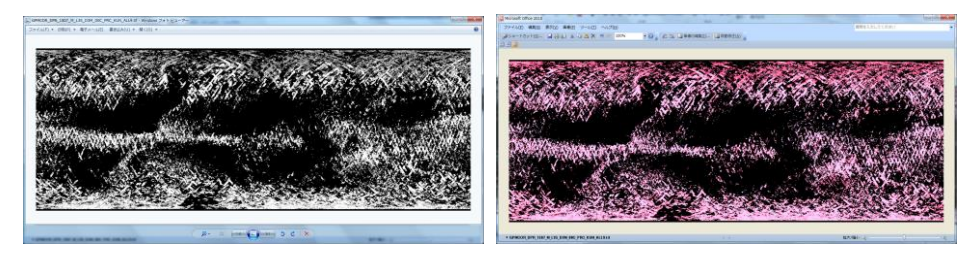

Fig. 12 Example of viewing and editing GPM Data by Viewers

> Use case of viewing and editing GCOM-W, AQUA product, GCOM-C product

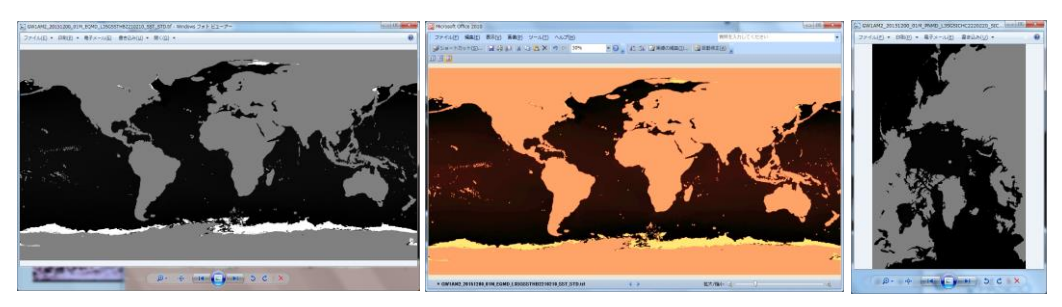

Fig. 13 Example of viewing and editing GCOM-W, AQUA, GCOM-C Data by Viewers

> Use case of viewing and editing JASMES product

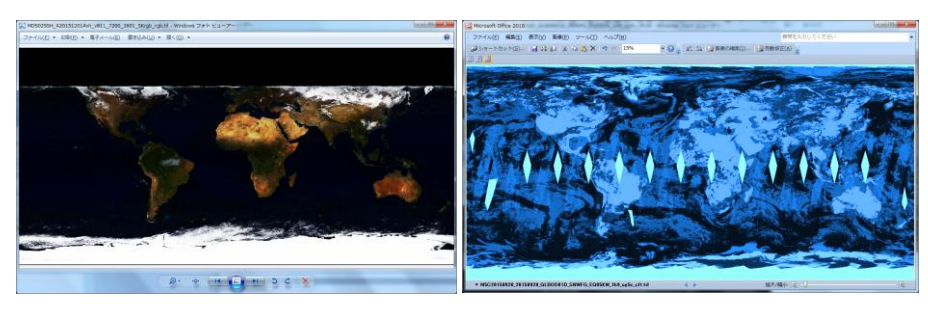

Fig. 14 Example of viewing and editing JASMES Data by Viewers

## 7.2 Use by GIS Software

Users can view, edit and analyze GPM product by using popular GIS software such as ArcGIS and QGIS more easily.

It is easily to refer the GeoTIFF precipitation data by mapping on world map, analyze and edit values of data.

KMZ format file is used for Google Earth.

#### Reference of GPM product

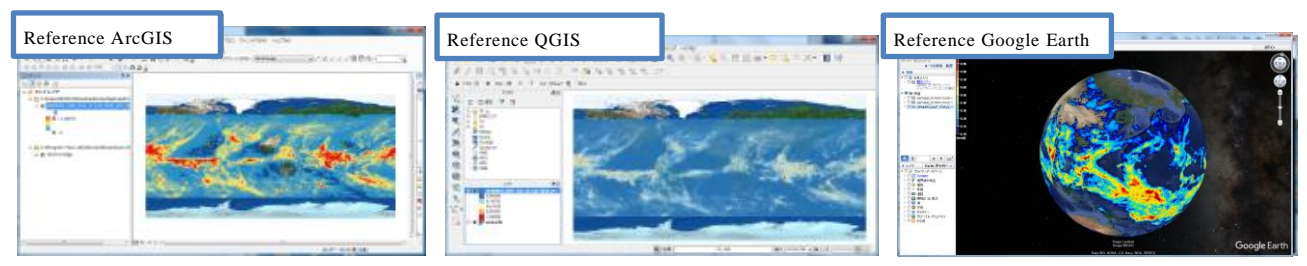

Fig. 15 GPM product using by GIS software

# > Reference of GCOM-W, AQUA, GCOM-C product

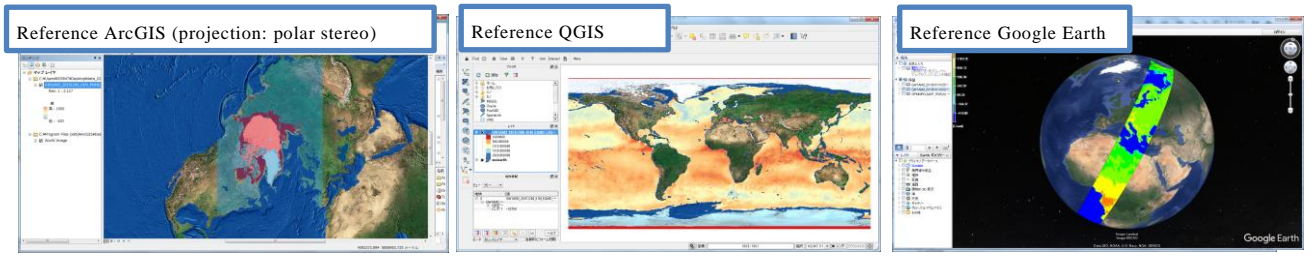

Fig. 16 Reference of GCOM-W, AQUA, GCOM-C product using by GIS software

Reference of JASMES product

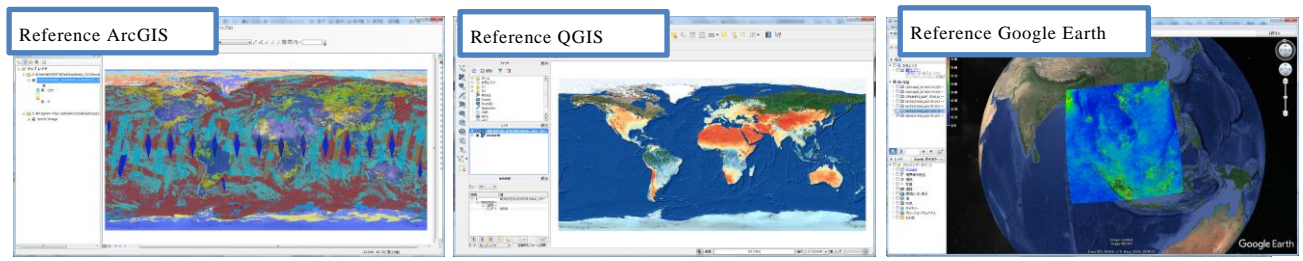

Fig. 17 Reference of JASMES product using by GIS software

> Use GIS software to analyze and edit GPM product.

| Analysis: Histogram display | 14(82.83 | Edit: Convert Projection | Edit: Country-by-country distribution display |
|-----------------------------|----------|--------------------------|-----------------------------------------------|
|                             |          |                          |                                               |

Fig. 18 Case of analyzing and editing GPM product by using GIS software

> Use GIS software to analyze and distribute GCOM-W, AQUA,GCOM-C product.

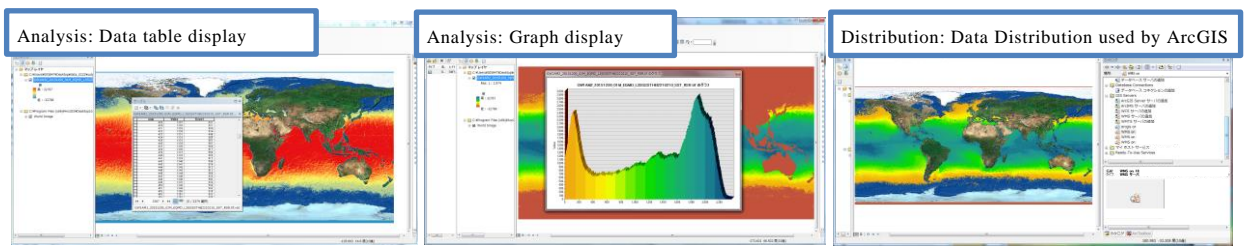

Fig. 19 Case of analyzing and distributing GCOM-W, AQUA, GCOM-C product by using GIS software

▶ Use GIS software to analyze and edit JASMES product.

| Analysis: Attribute search | Analysis | : Time line display. | Edit: Graphic overlay _ |  |
|----------------------------|----------|----------------------|-------------------------|--|
|                            |          |                      |                         |  |

Fig. 20 Case of analyzing and distributing JASMES product by using GIS software